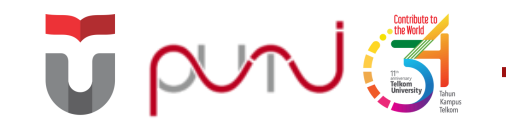

## Materi **On-Boarding** TPA **Telkom University**

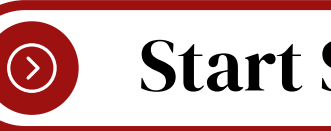

**Start Slide Now** 

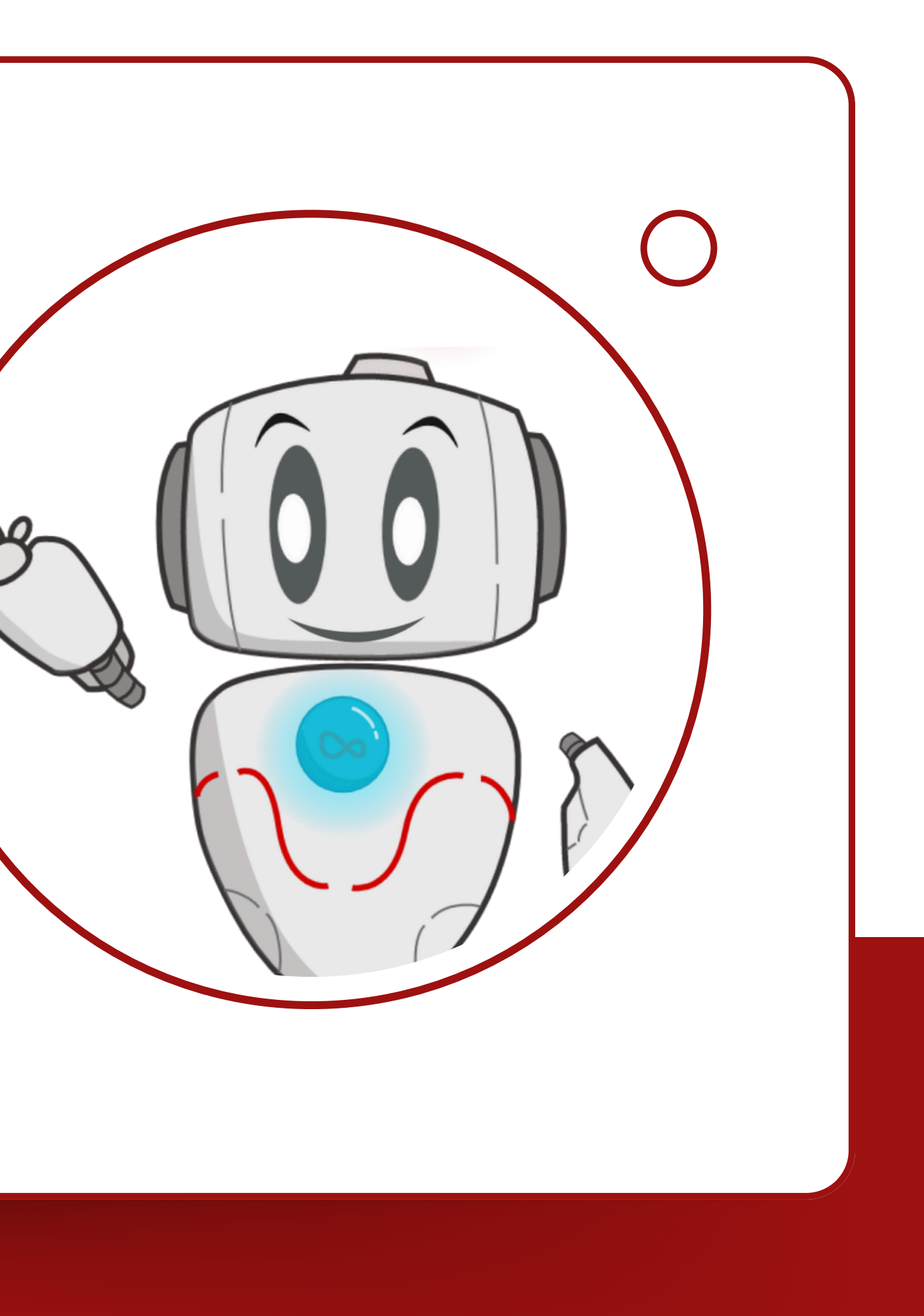

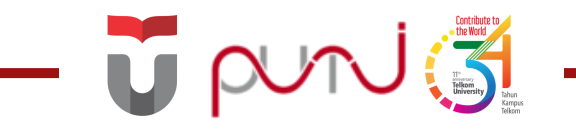

## Katalog Layanan PuTI

TELKOM UNIVERSITY

O to Next Slide

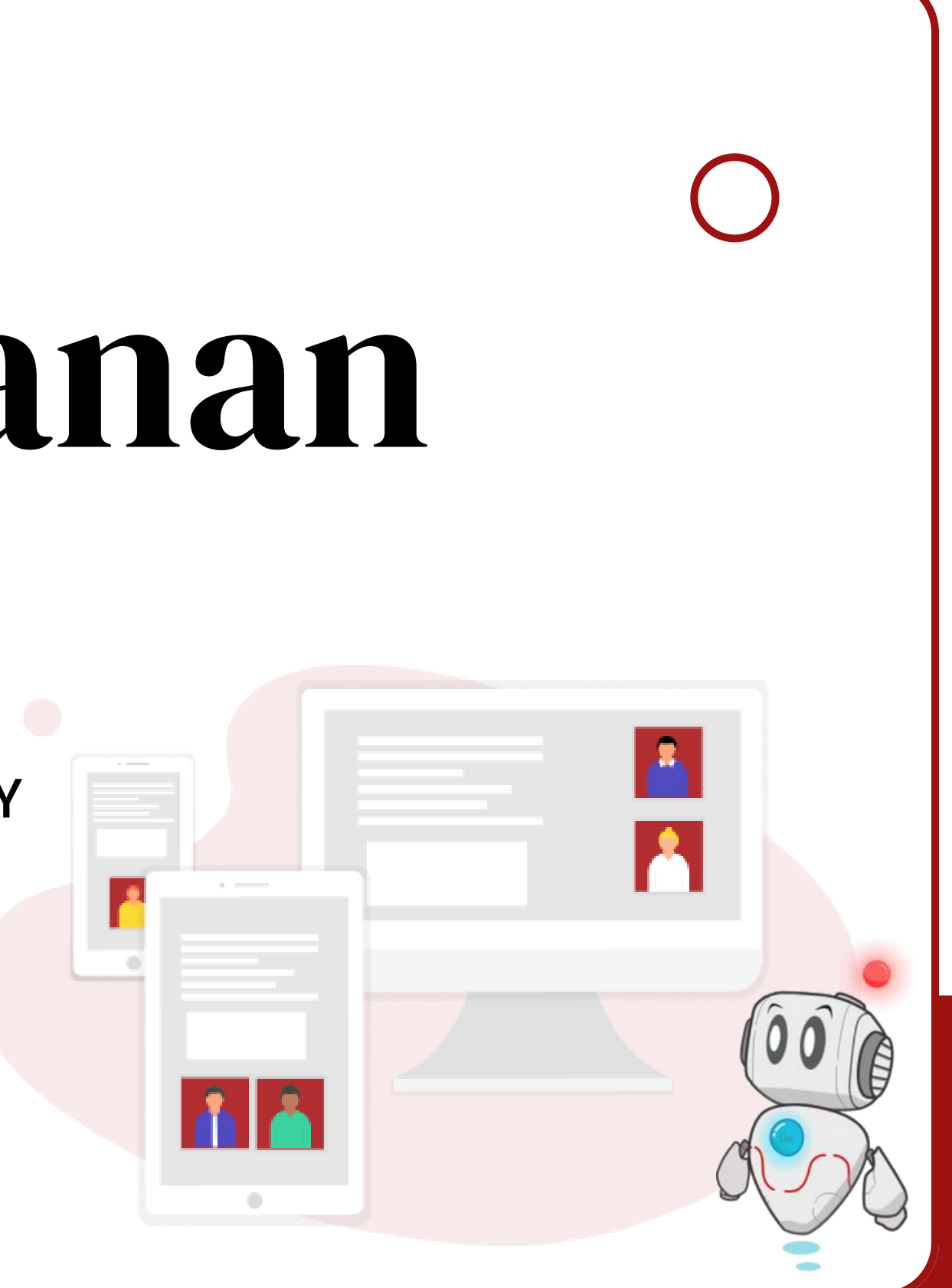

## **Katalog Layanan PuTI**

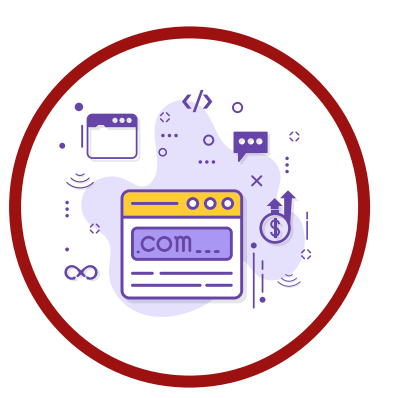

**Akses Internet** Layanan permintaan dan penanganan terkait internet.

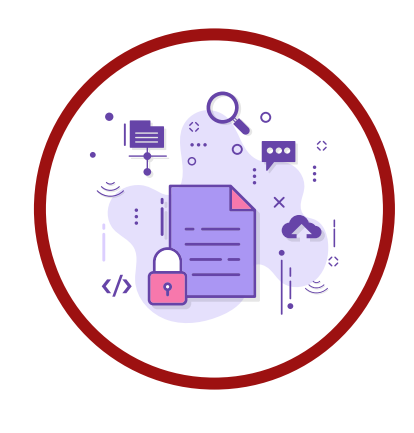

### Lisensi

Layanan lisensi yang berkaitan dengan penyesuaian akun Microsoft, Adobe dan lisensi lab

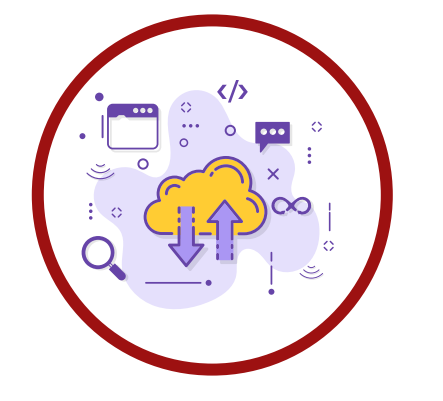

Permintaan Data

Layanan permintaan data meliputi permintaan data aplikasi, dsb

### Layanan Lainnya

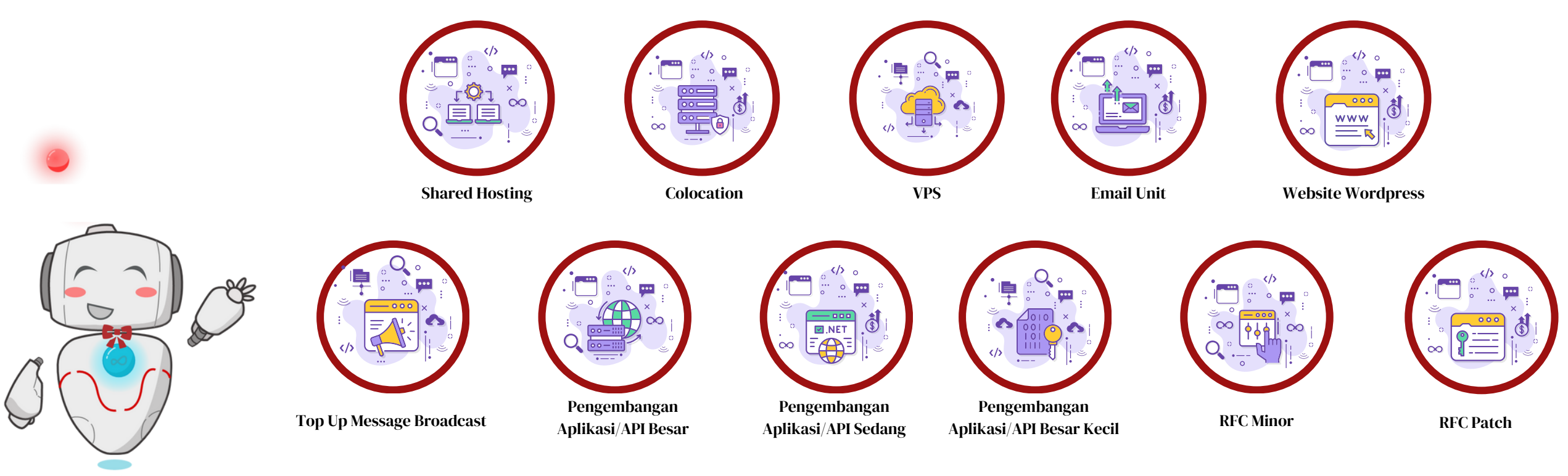

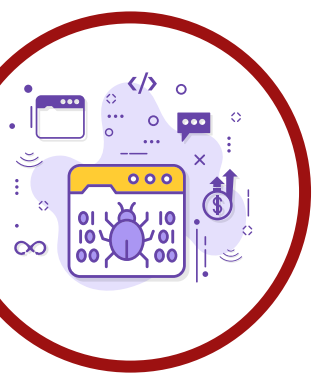

Perbaikan bugs Layanan perbaikan bugs seperti filter tidak berfungsi, dsb

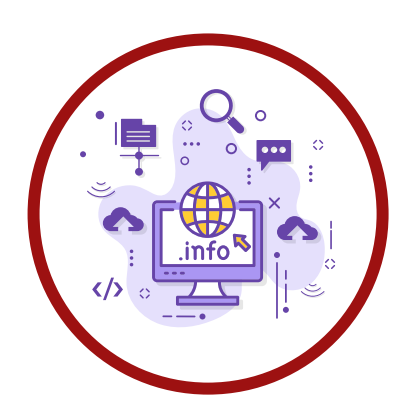

Informasi Layanan Publik

Layanan informasi yang berkaitan dengan Layanan TI di PUTI

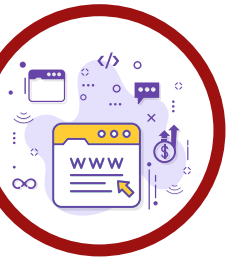

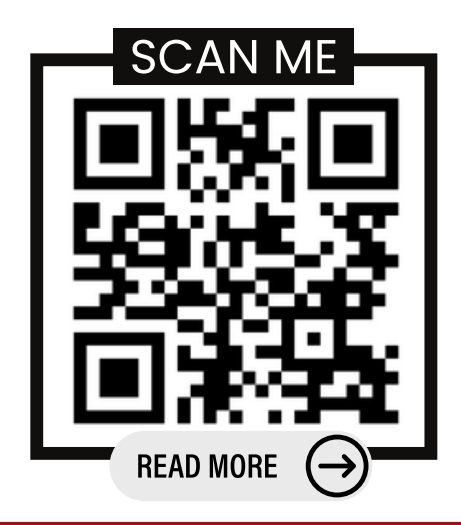

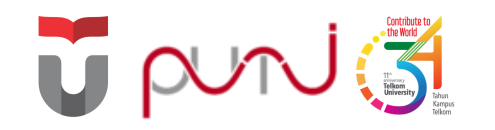

# Single Sign On (SSO)

Sistem autentikasi yang memungkinkan pengguna mengakses beberapa aplikasi menggunakan *username* dan *password* yang sama

**O** Go to Next Slide

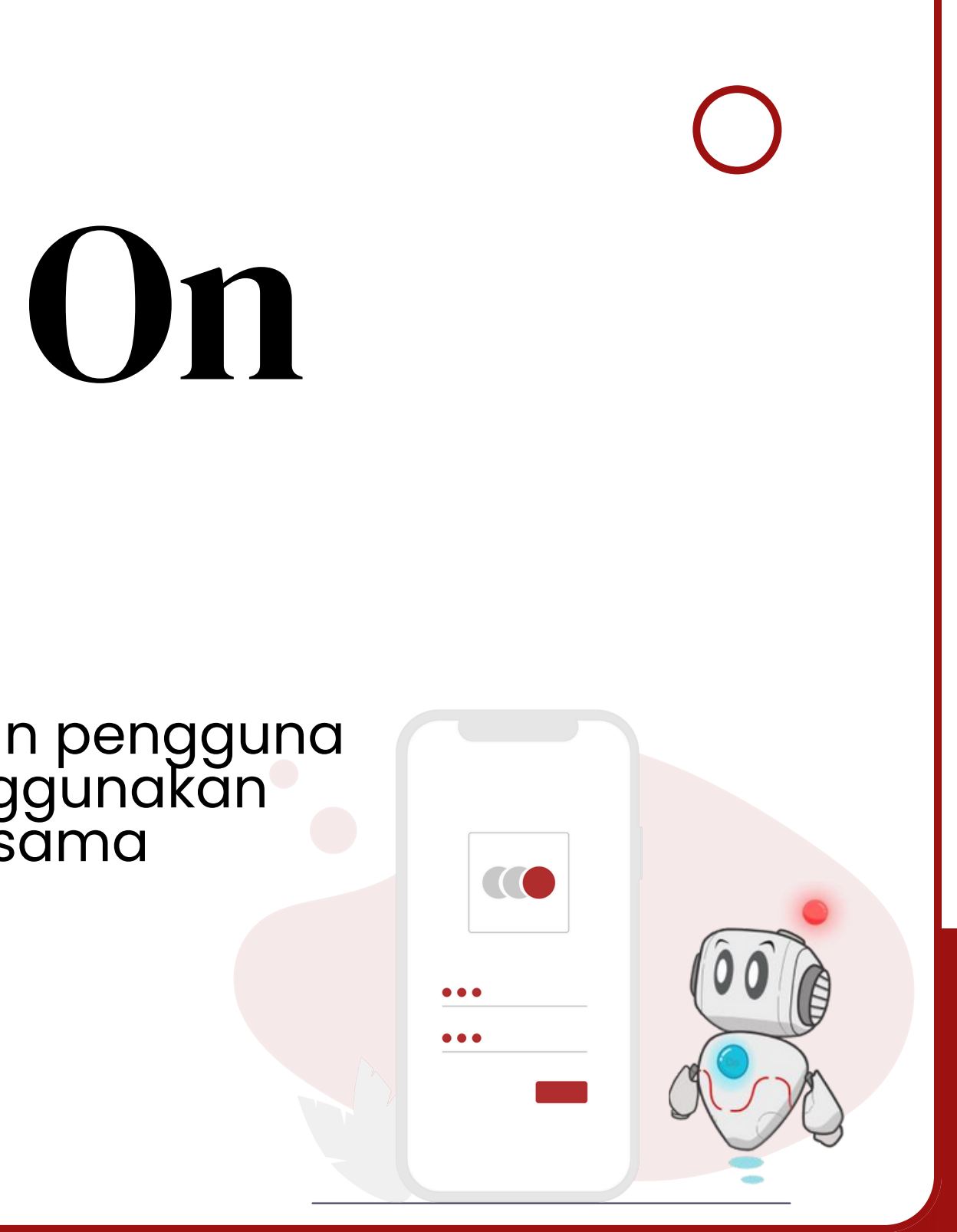

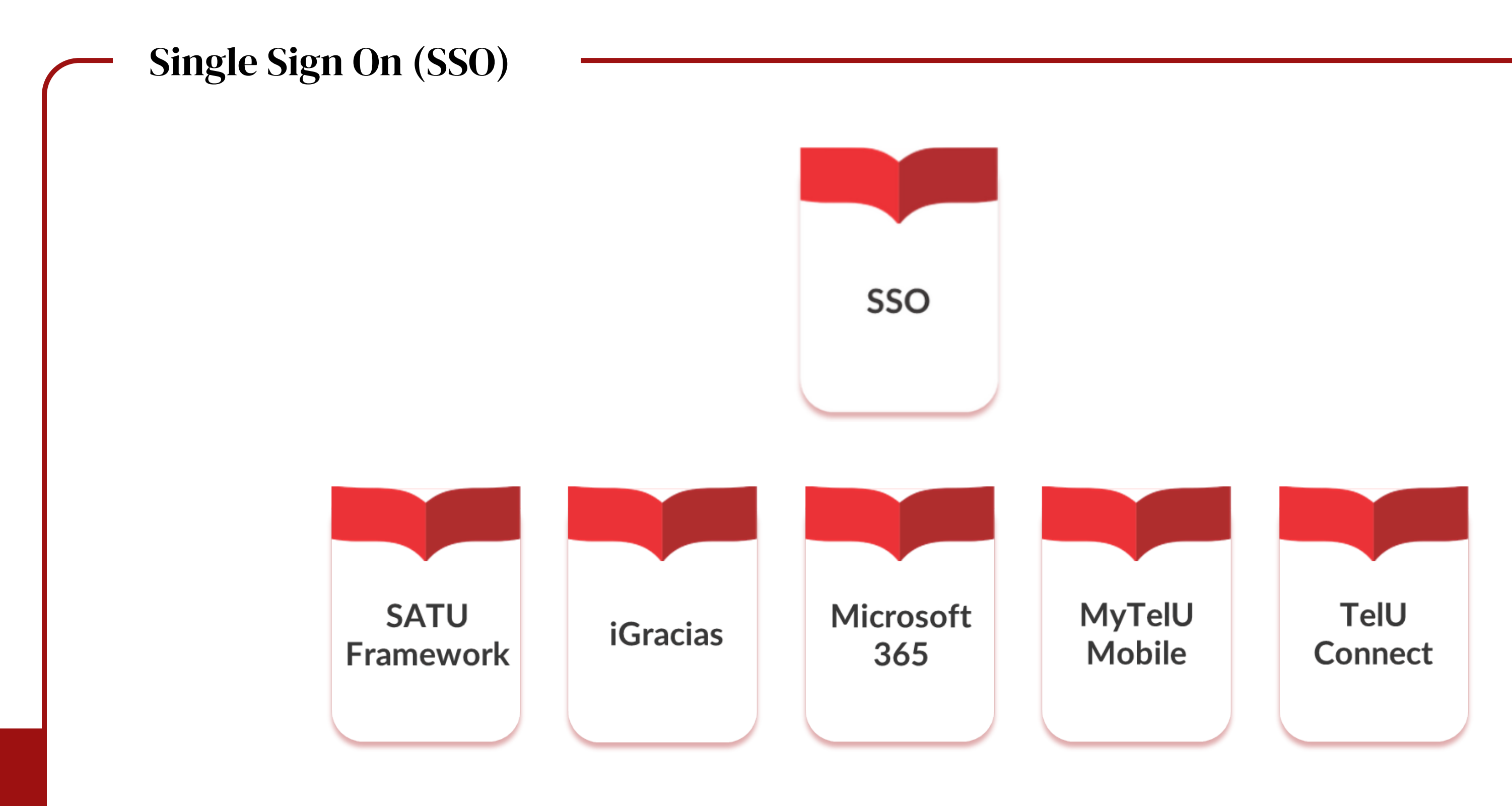

Berikut beberapa aplikasi yang dapat diakses menggunakan SSO yaitu SATU Framework, iGracias, Microsoft 365, MyTelU Mobile, dan TelU-Connect

## Selamat Datang di Tel-U Satu

- One Data
- ♦ One App♦ One Network
- One Platform One Screen

**Telkom University** 

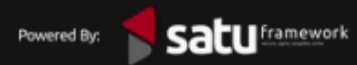

Akses satu.telkomuniversity.ac.id >> pilih Buat Akun SSO

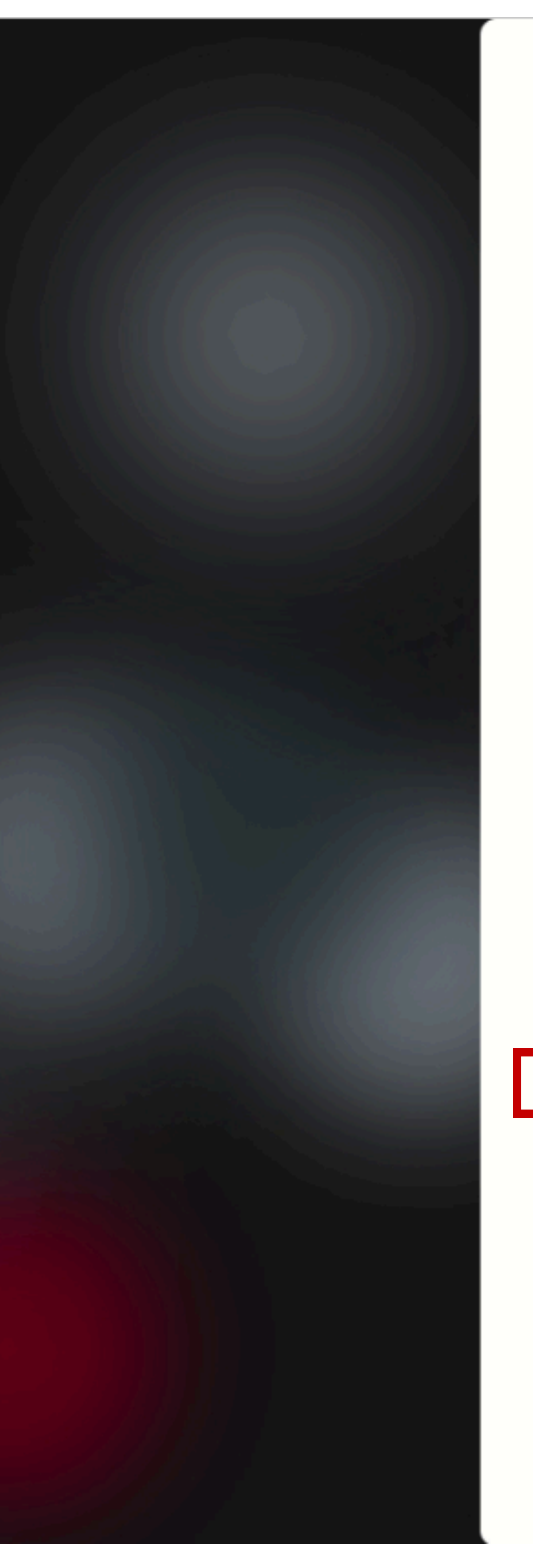

### Single Account, Single Sign On login

Username

Password

😈 Login SSO

0

🕂 Connect with Microsoft 365

🔎 Lupa Sandi? 🎎 Buat Akun SSO

Bantuan Help desk PuTI

|   | <b>Satu</b><br>Iranework |                                                                                                    |  |
|---|--------------------------|----------------------------------------------------------------------------------------------------|--|
|   |                          |                                                                                                    |  |
|   |                          | Verifikasi NIK Anda<br>Pilih peran dan masukkan Nomor Induk Kependudukan Anda dengan benar<br>Aktivasi sebagai:<br>Mahasiswa Dosen/TPA |  |
| , |                          | Nomor Induk Kependudukan (NIK)                                                                                                    |  |
|   |                          | < Kembali                                                                                                    |  |

Pilih Aktivasi sebagai: 🔵 Dosen/TPA

## lalu isikan Nomor Induk Kependudukan (NIK) >> Verifikasi

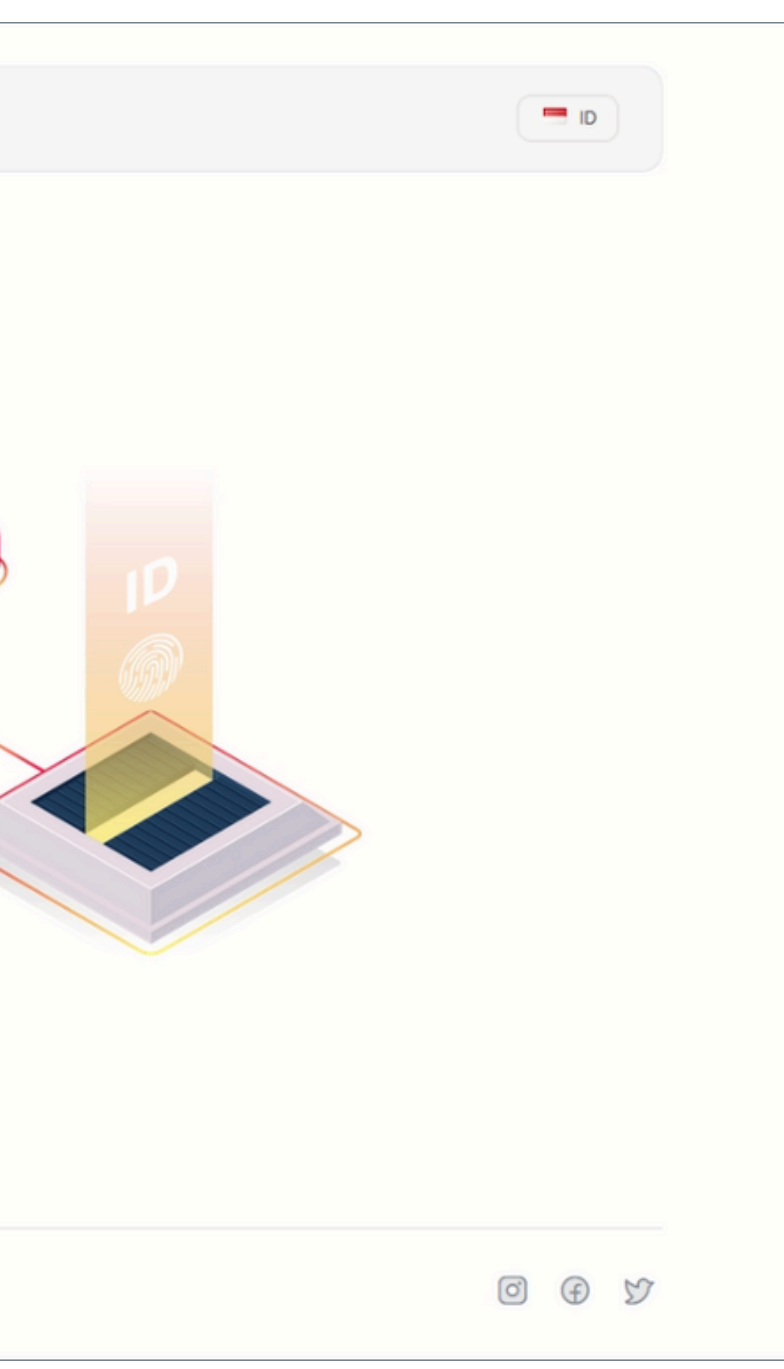

## TPA K) >> Verifikasi

### satu

### Berhasil membuat akun

Selamat

### NAMA LENGKAP PEGAWAI , akun SSO anda berhasil dibuat

Selama menjadi civitas akademika Telkom University, anda mendapatkan layanan email dengan alamat email dummypro@telkomuniversity.ac.id yang bisa anda gunakan juga untuk masuk ke Layanan Email, Microsoft 365, dan Tel-U SATU. Dan gunakan akun SSO anda dengan nama pengguna dummypro untuk masuk ke Layanan iGracias, Internet Kampus (TelU Connect), dan My TelU Mobile.

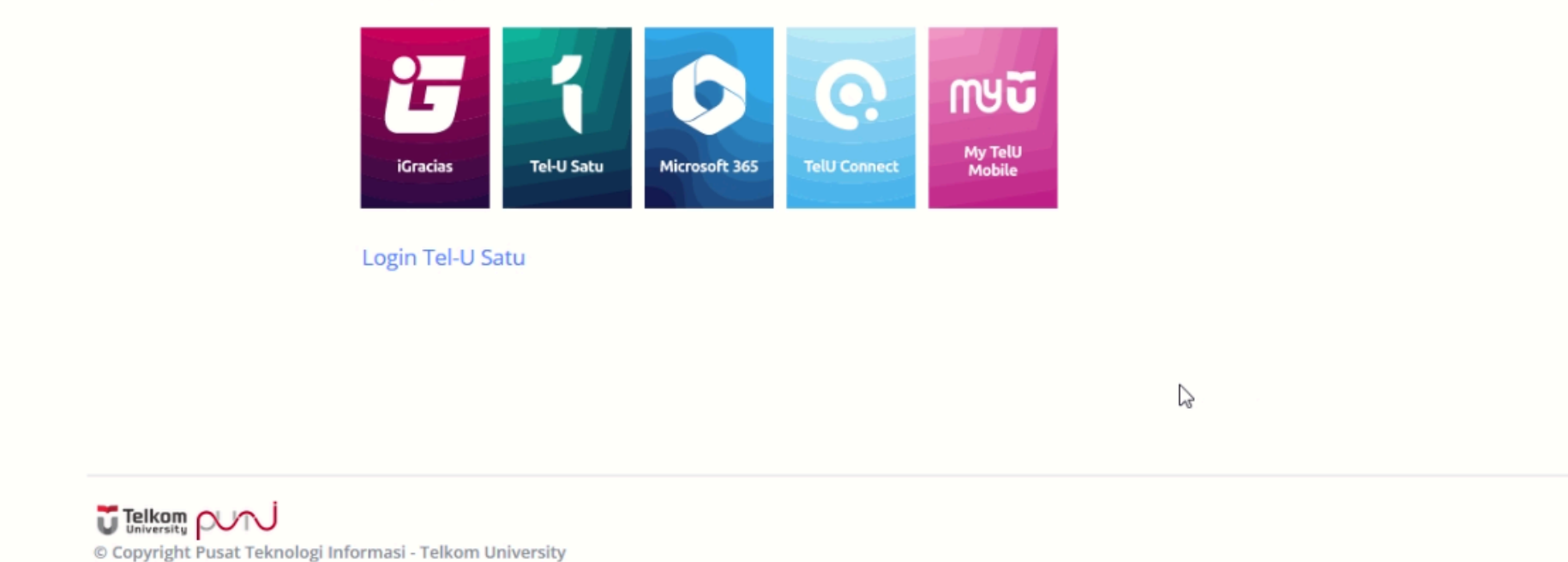

Berikut tampilan setelah berhasil membuat akun SSO Klik Login Tel-U Satu untuk melihat aplikasi lain yang dapat diakses.

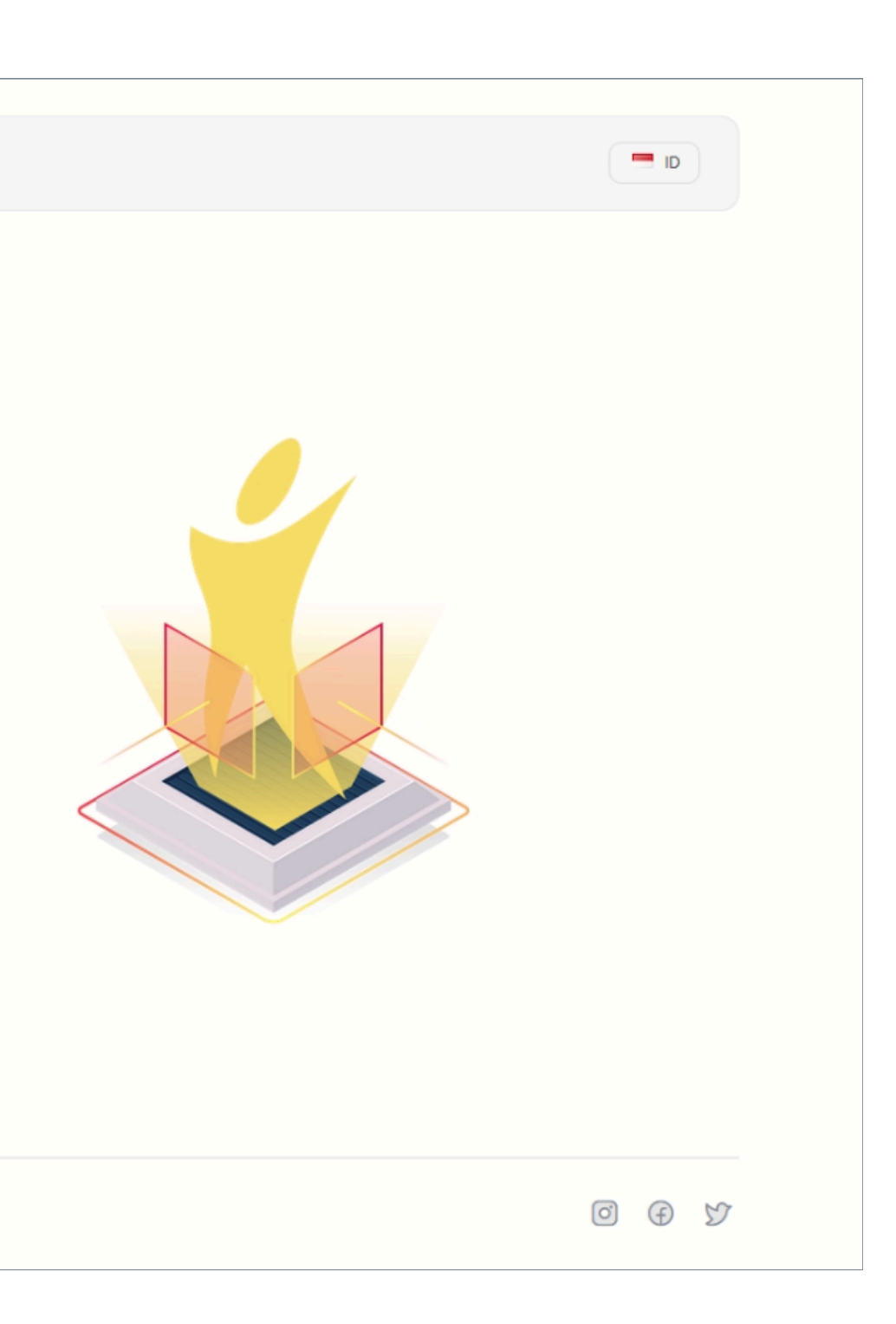

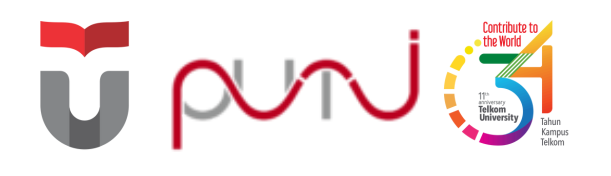

## **SATU Framework**

Kumpulan dari berbagai aplikasi yang tersedia sehingga dapat digunakan atau diakses hanya dengan satu kali login saja

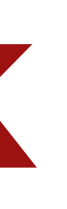

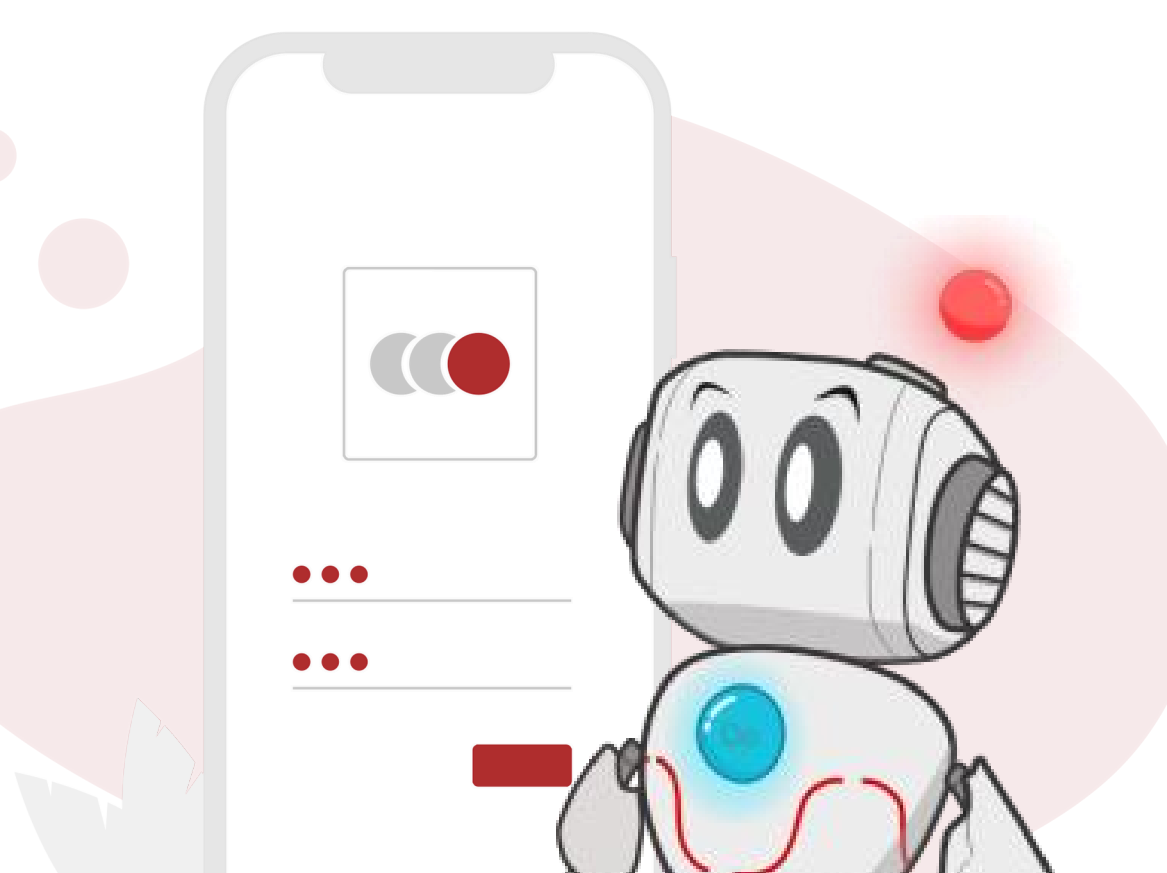

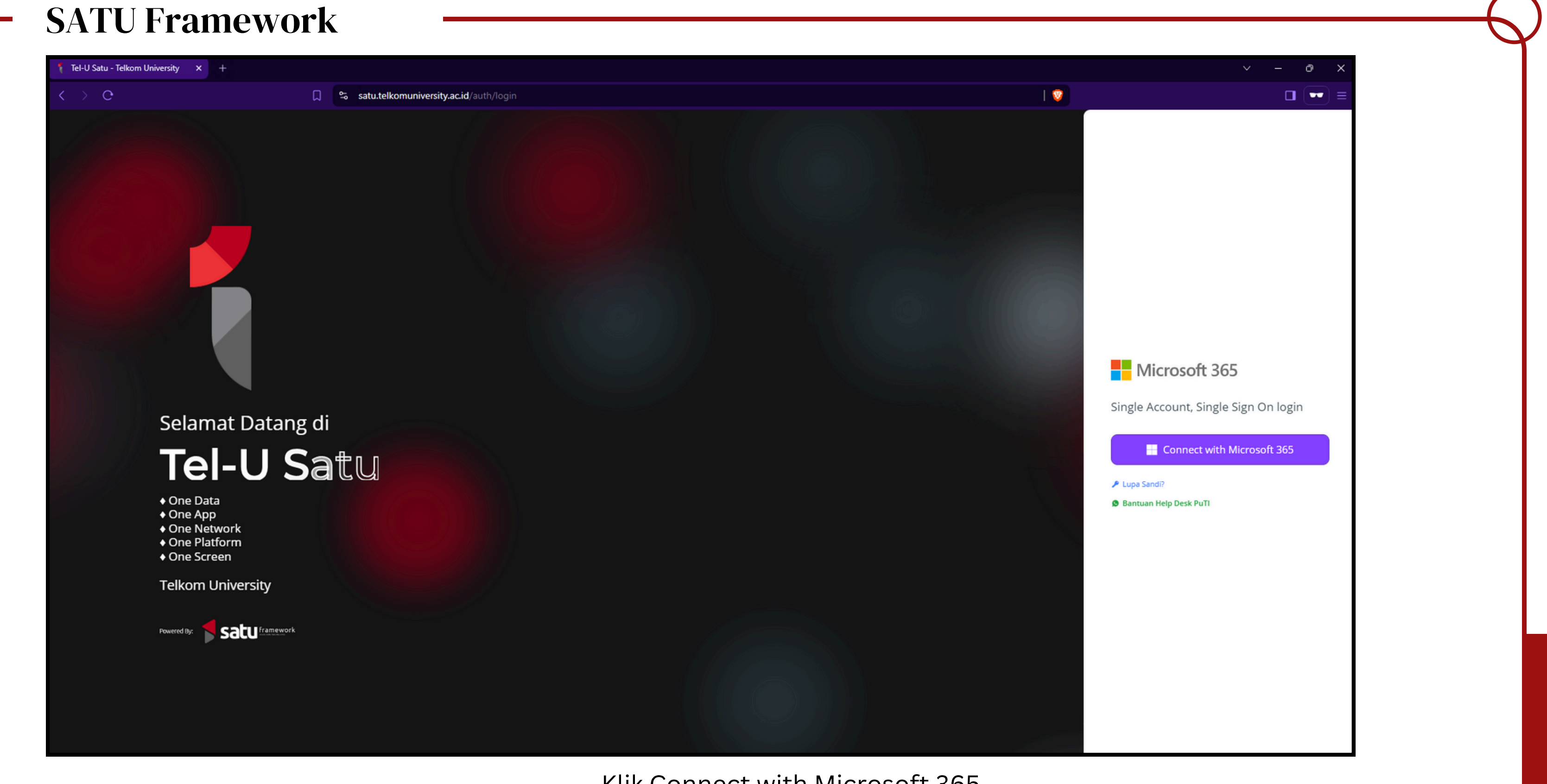

Klik Connect with Microsoft 365

| Telkom<br>University<br>Creating the Future                                                                                                    |                                                                                                    |
|----------------------------------------------------------------------------------------------------|----------------------------------------------------------------------------------------------------|
| Sign in                                                                                                    | ← @telkomuniversity.ac.id                                                                                                    |
| username@telkomuniversity.ac.id or username@stu                                                                                                    | Enter password                                                                                                    |
| Forgot Password<br>Back Next                                                                                                    | Forgot Password Sign in                                                                                                    |
| Silakan gunakan <b>username@telkomuniversity.ac.id</b><br>dan password sesuai iGracias Telkom University<br>untuk TPA/Dosen dan<br><b>username@student.telkomuniversity.ac.id</b> untuk<br>Mahasiswa | Silakan gunakan <b>username@telkomuniversity.a</b><br>dan password sesuai iGracias Telkom University<br>untuk TPA/Dosen dan<br><b>username@student.telkomuniversity.ac.id</b> untu<br>Mahasiswa |
| Apabila anda mengalami kendala Sign in silakan<br>akses Panduan Sign In Microsoft 365                                                                                                    | Apabila anda mengalami kendala Sign in silakan<br>akses Panduan Sign In Microsoft 365                                                                                                    |

masukan **username@telkomuniversity.ac.id** dan *password* 

## Aktivasi MFA

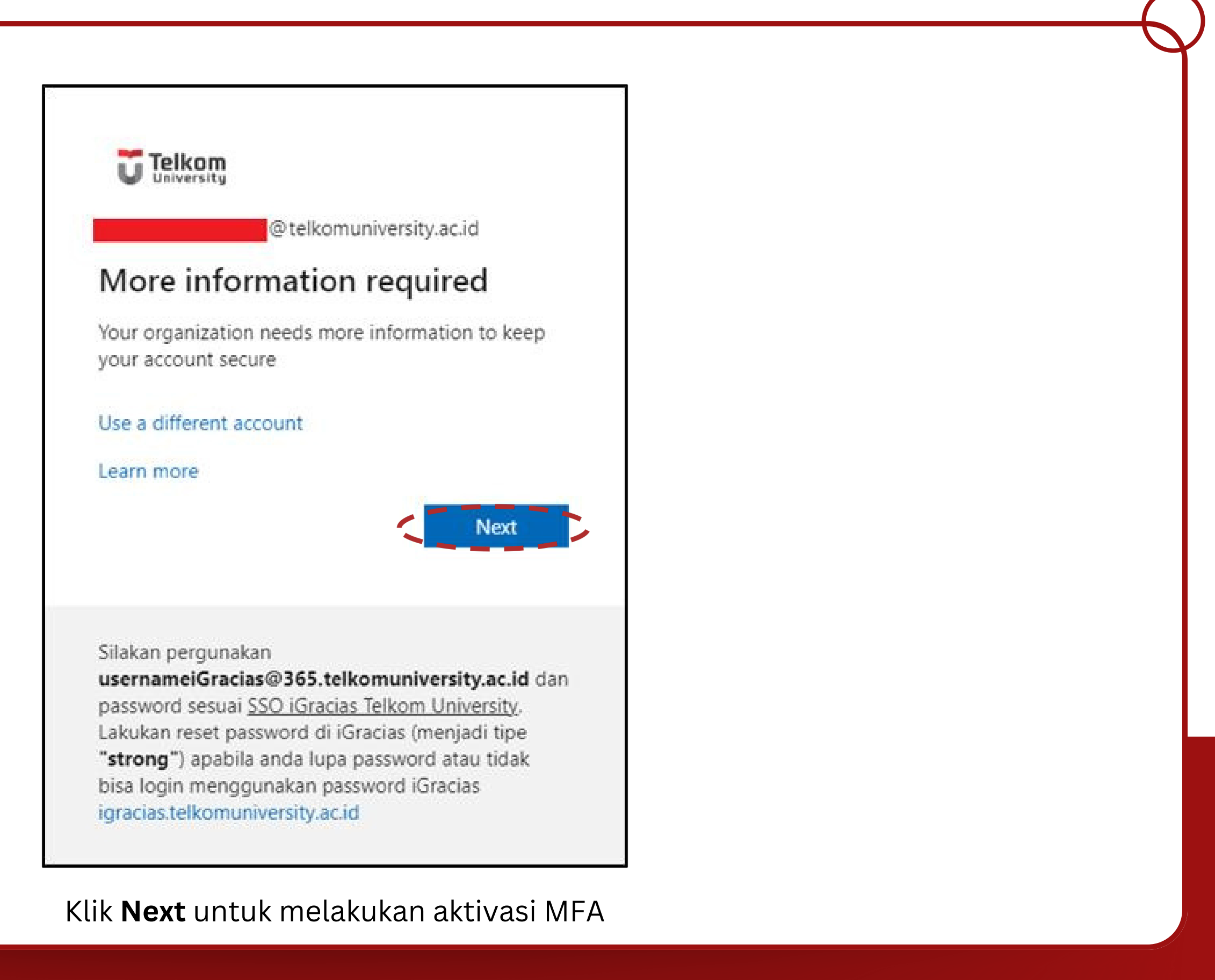

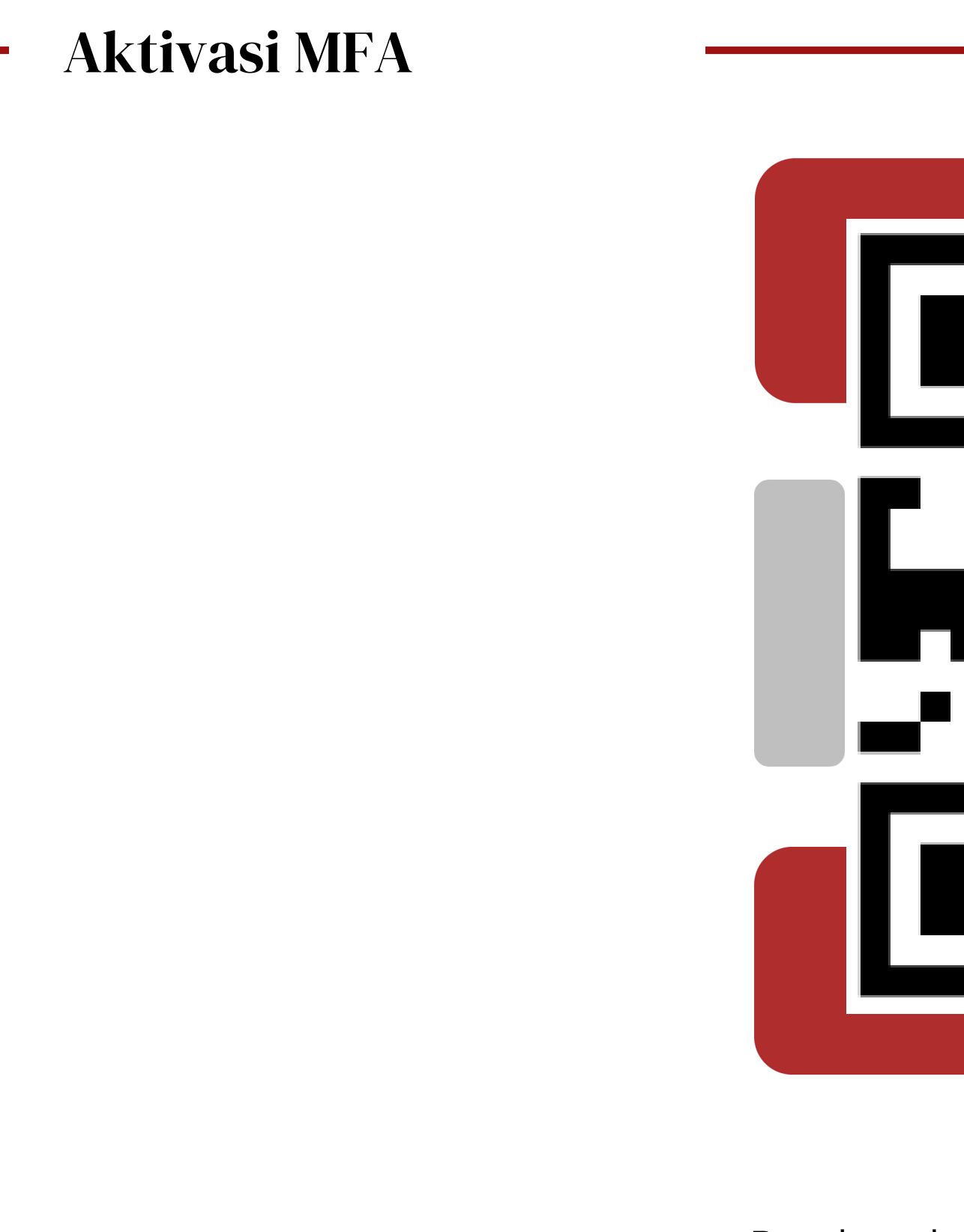

Panduan lengkap Aktivasi MFA (**tel-u.ac.id/mfaoffice**)

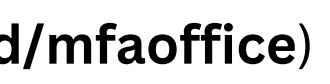

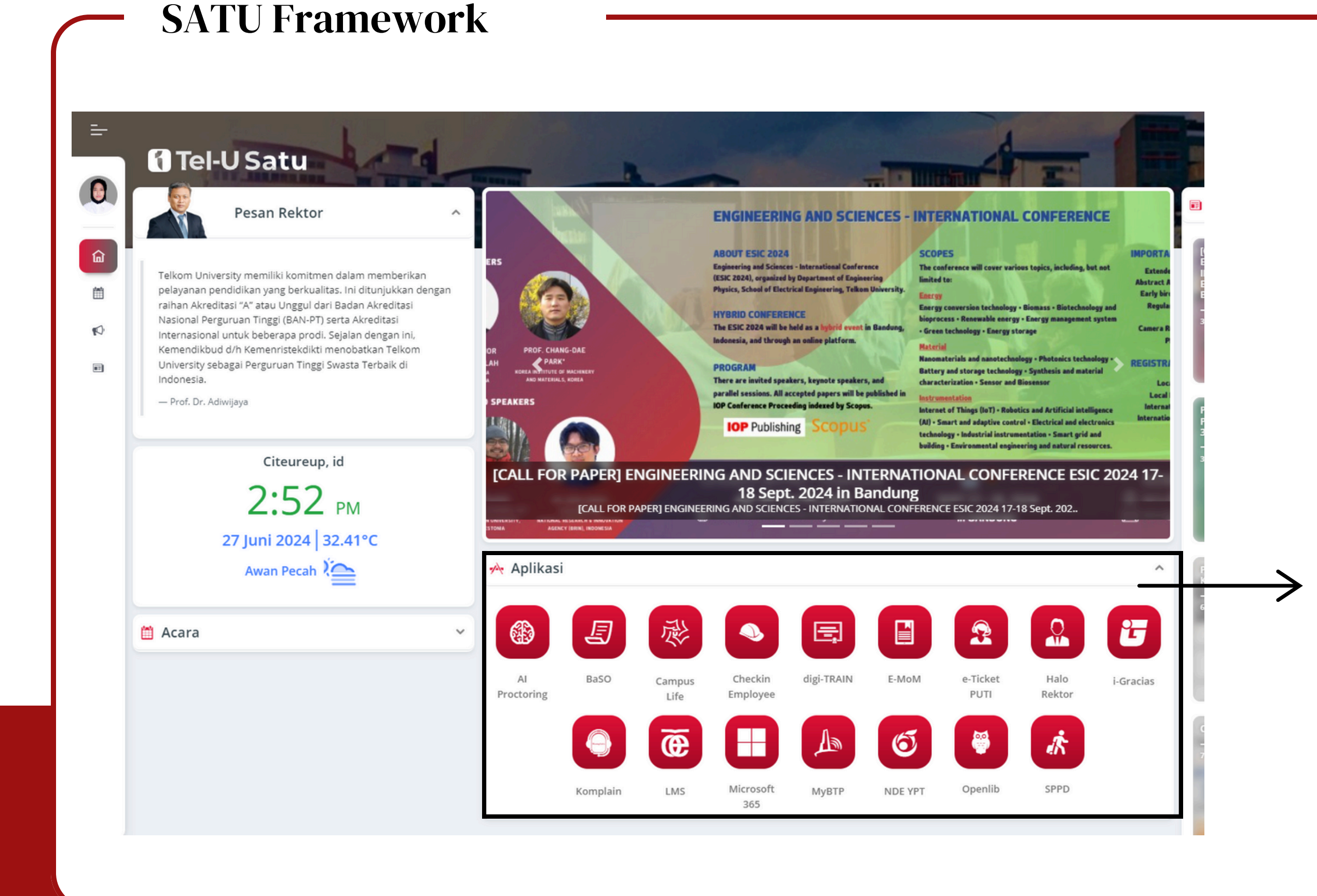

Daftar Aplikasi yang bisa diakses selama menjadi Dosen/TPA Telkom University

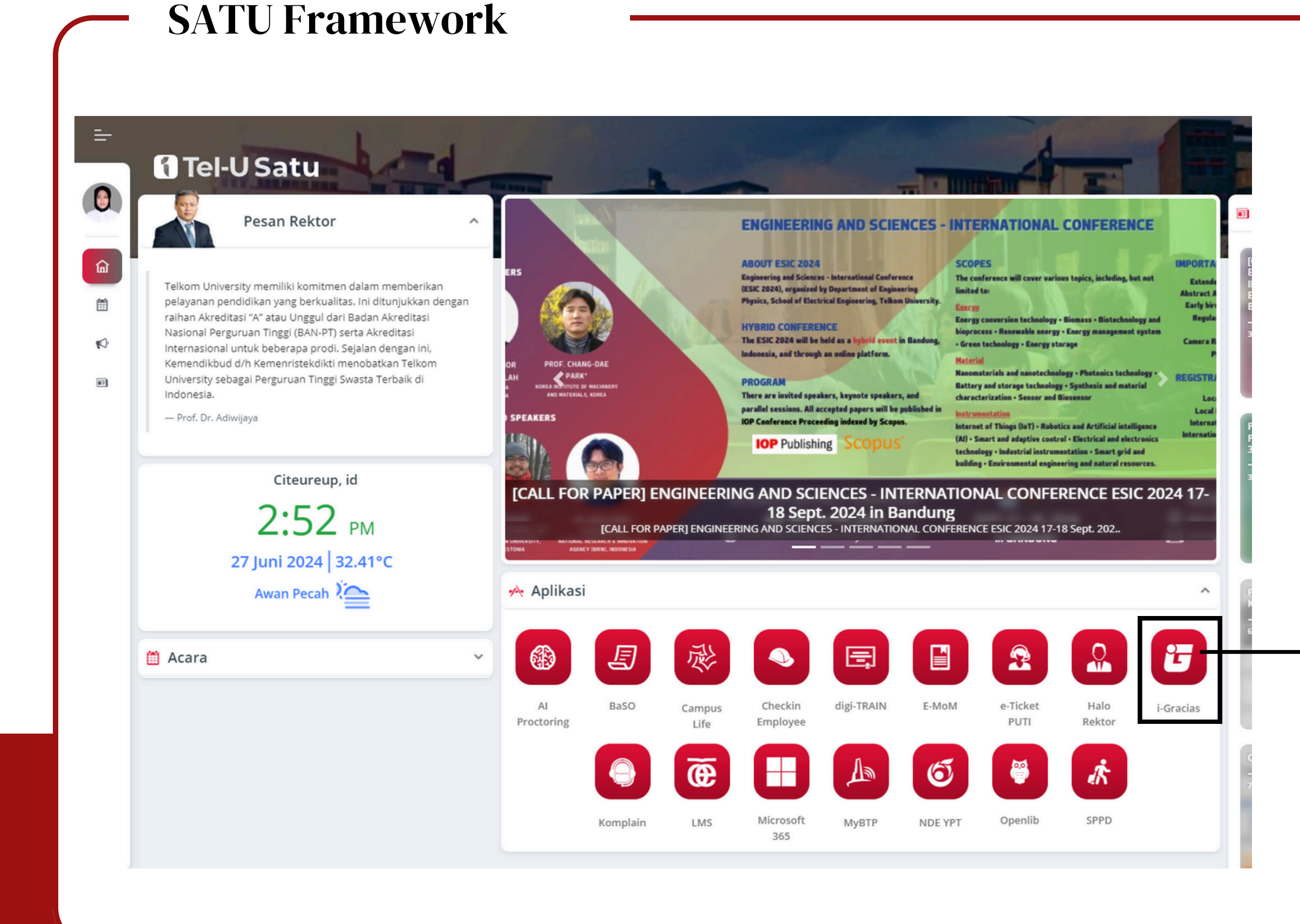

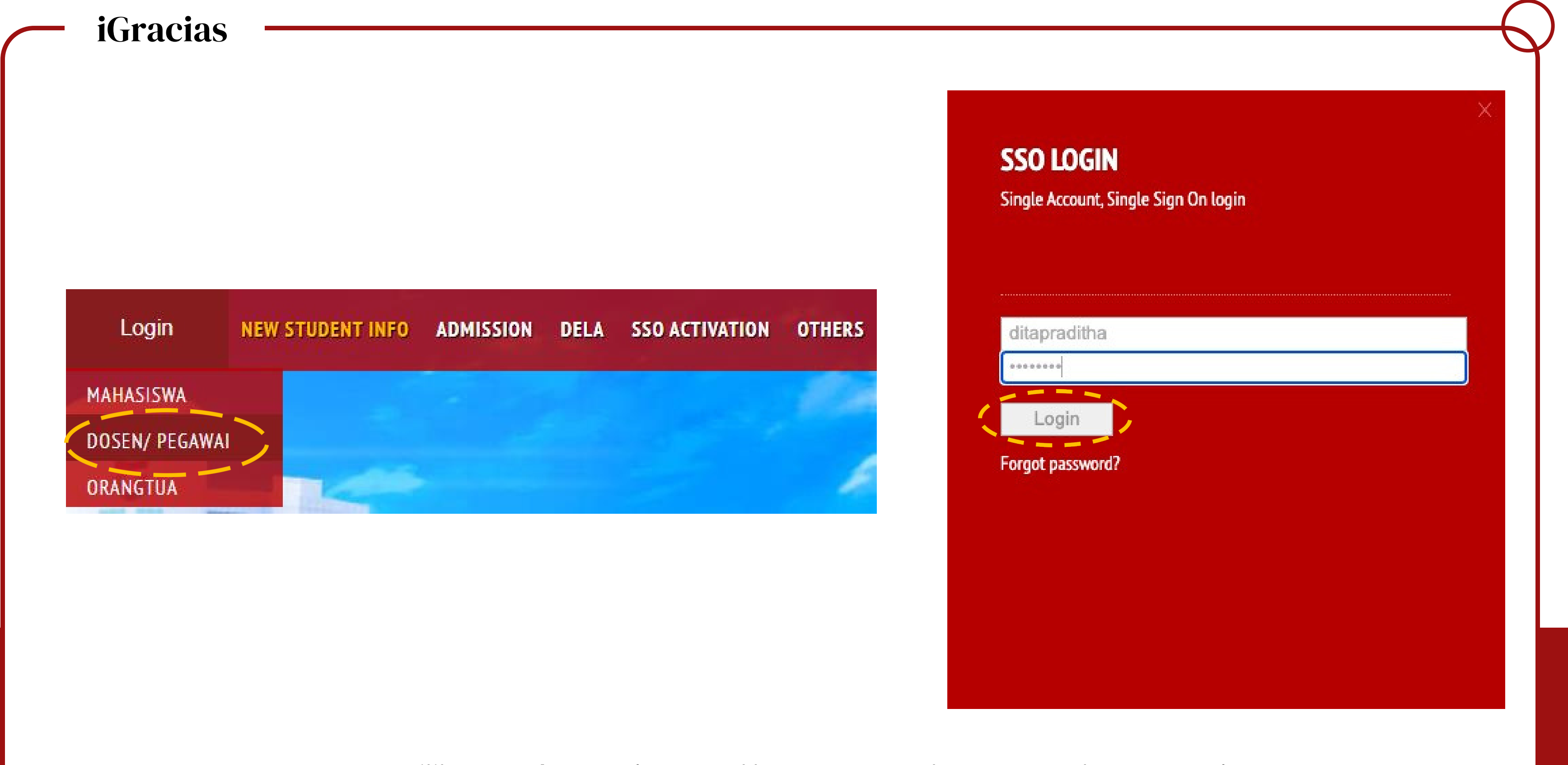

Pilih **Dosen/Pegawai** >> Masukkan *username* dan *password* SSO >> **Login** 

## iGracias

## IGRACIAS **Telkom University** Send Token iGracias Send via WA Set As Default Whatsapp Set As Default Apps Auth Toggle A-Auth Pengiriman token tidak dikenakan biaya Jika nomor kontak tidak sesuai silahkan menghubungi Helpdesk Pusat Teknologi Informasi (PuTI) Universitas Telkom melalui (Chat WA Only): 082319949941

## Klik Send Token iGracias melalui WhatsApp

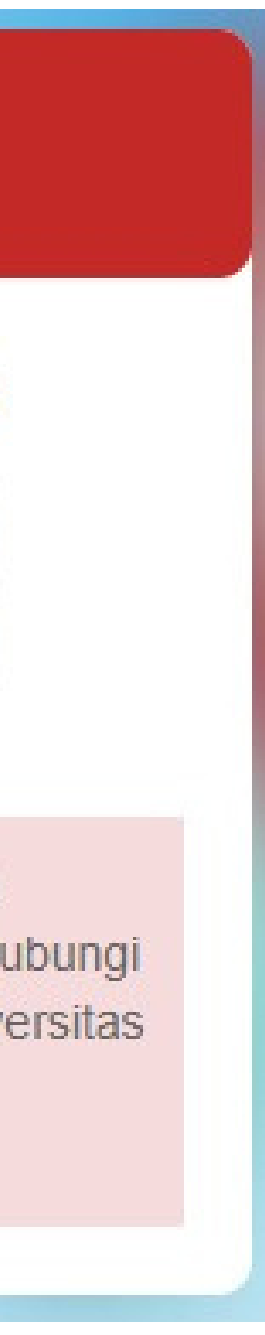

## iGracias

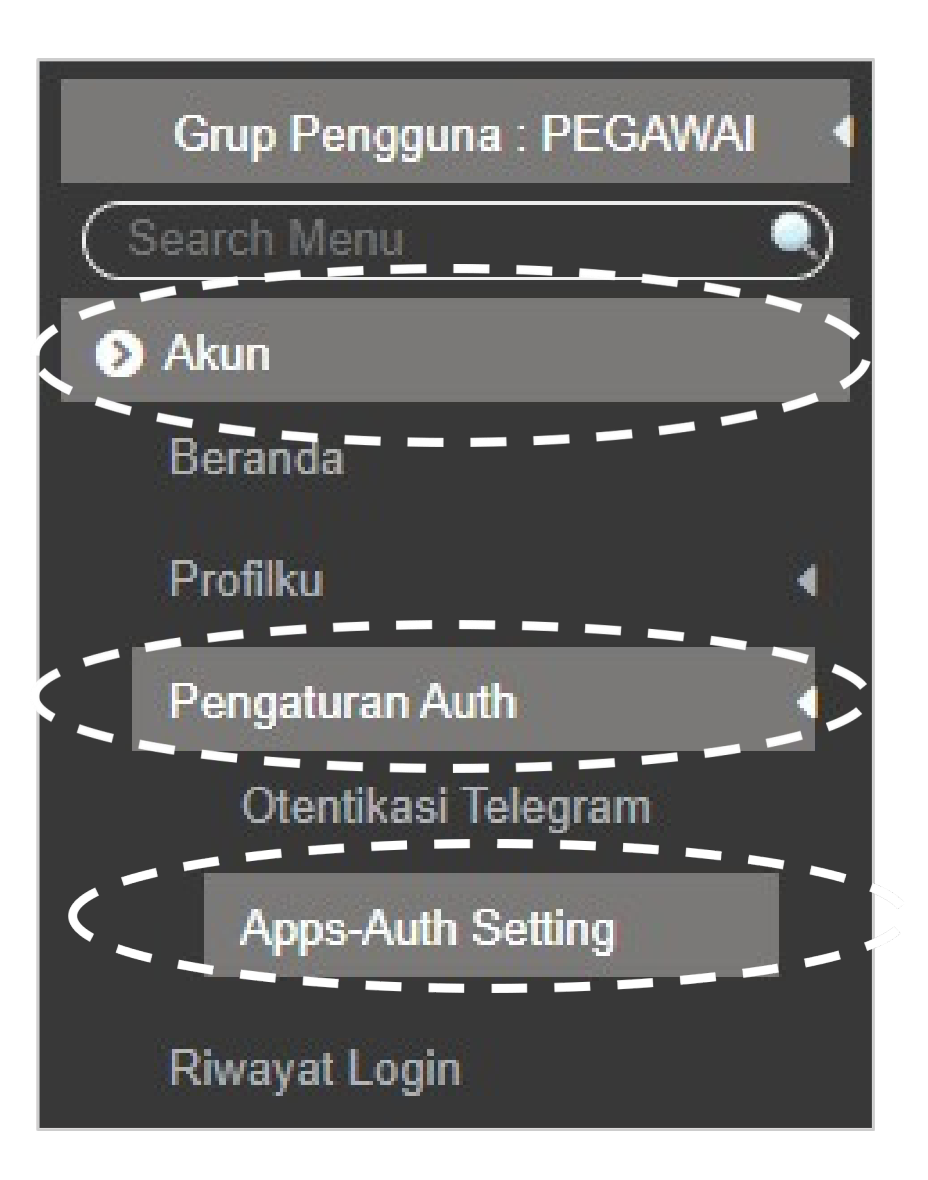

Pada menu igracias, silahkan cari menu **Akun**, kemudian pilih **Pengaturan Auth** dan pilih **Apps-Auth Setting**.

| Setting Auth Validasi Token Authenticator  |                                                        |
|--------------------------------------------|--------------------------------------------------------|
| Apps Authenticator digunakan untuk mengama | nkan akun igracias anda, untuk tataca                  |
| Langkah 01 Oownload aplikasi               | Authenticator                                          |
| Berikut adalah lir                         | nk aplikasi authenticator :                            |
|                                            |                                                        |
| Play Store                                 | Apps Store                                             |
| Langkah 02 Generate QR Code                |                                                        |
| Klik tombol gene                           | rate dibawah ini, untuk menghasilkan                   |
| generate                                   |                                                        |
| Langkah 03 Scan QR Code                    |                                                        |
| Scan QR Code o<br>authenticator yar        | dibawah menggunakan apps<br>ng sudah di download tadi. |
| klik generate unt                          | uk menghasilkan qr code!                               |
| Langkah 04 🔷 Validasi Token Aut            | thenticator                                            |
| Auth                                       |                                                        |
| Apps Auth                                  |                                                        |
| Masukan Token                              | Apps-Auth Disini                                       |
| Wajib di isi!                              |                                                        |

Silakan diikuti langkah-langkahnya sampai selesai

ya bisa dilihat <u>disini</u>

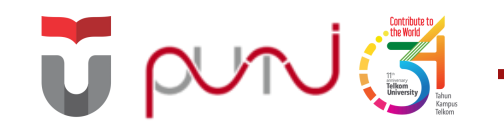

# Microsoft 365

Microsoft 365 merupakan layanan microsoft yang didapatkan selama menjadi pegawai

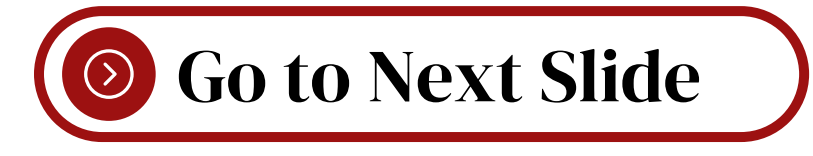

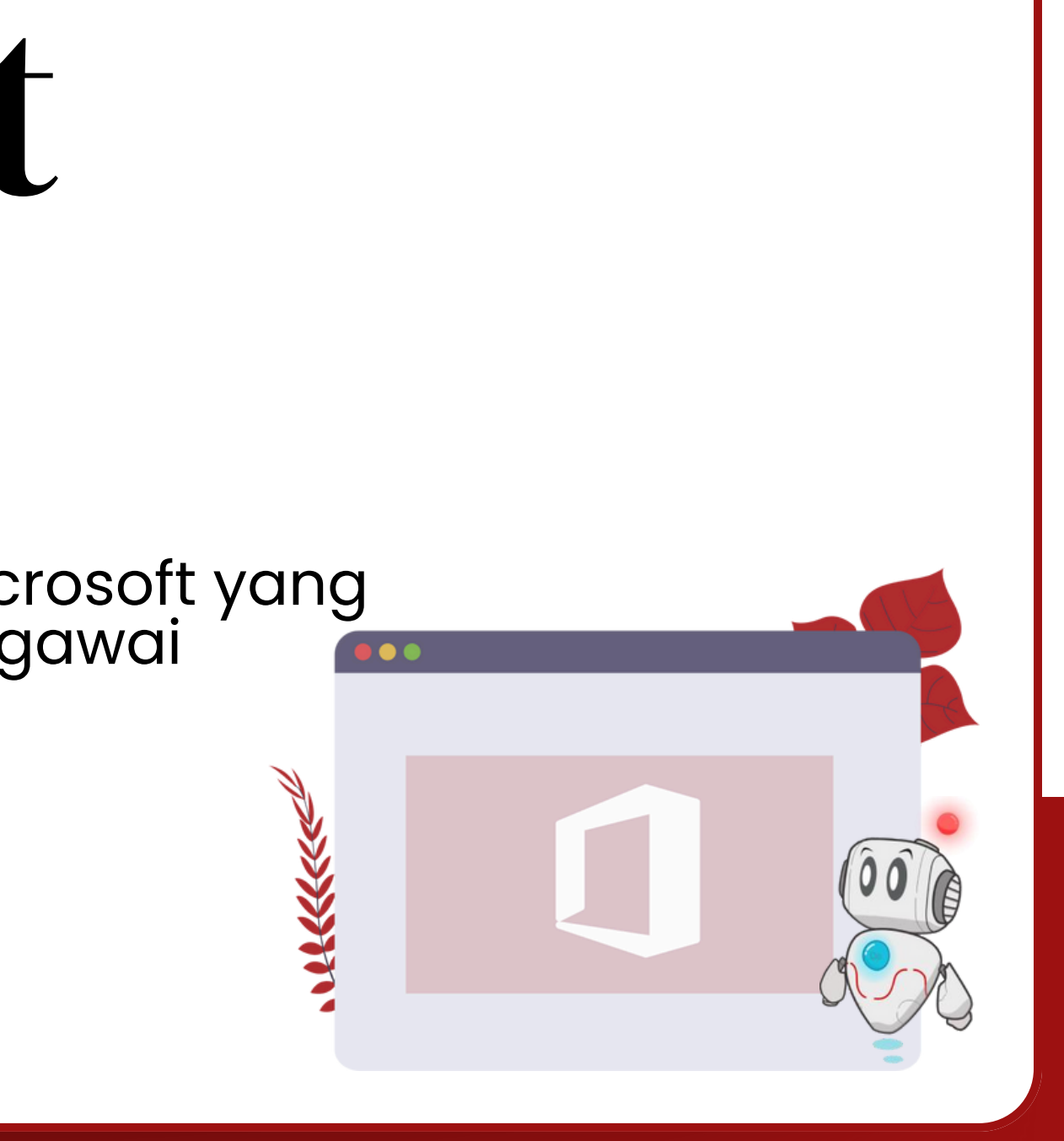

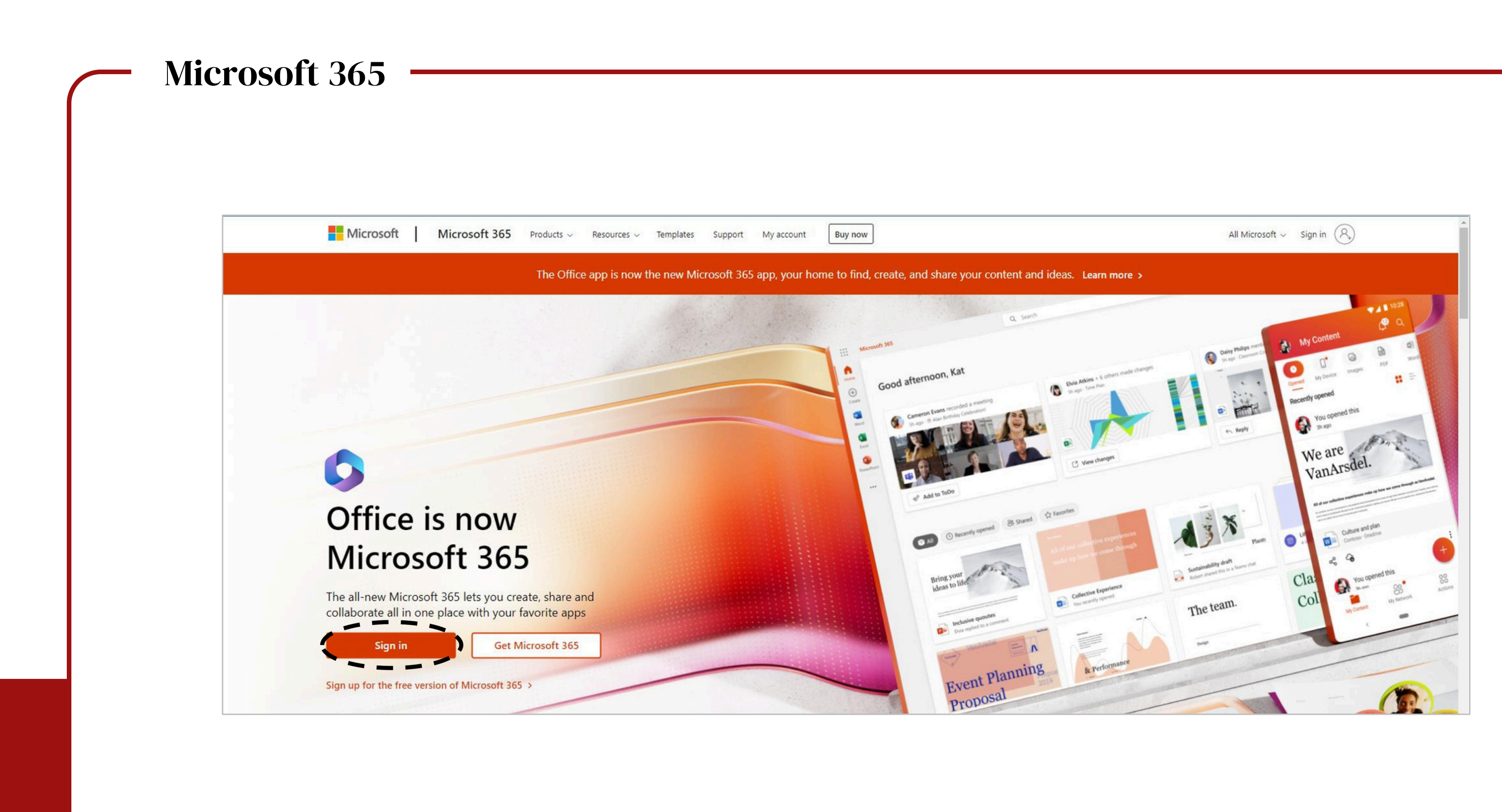

## Akses halaman **office.com** lalu klik sign in

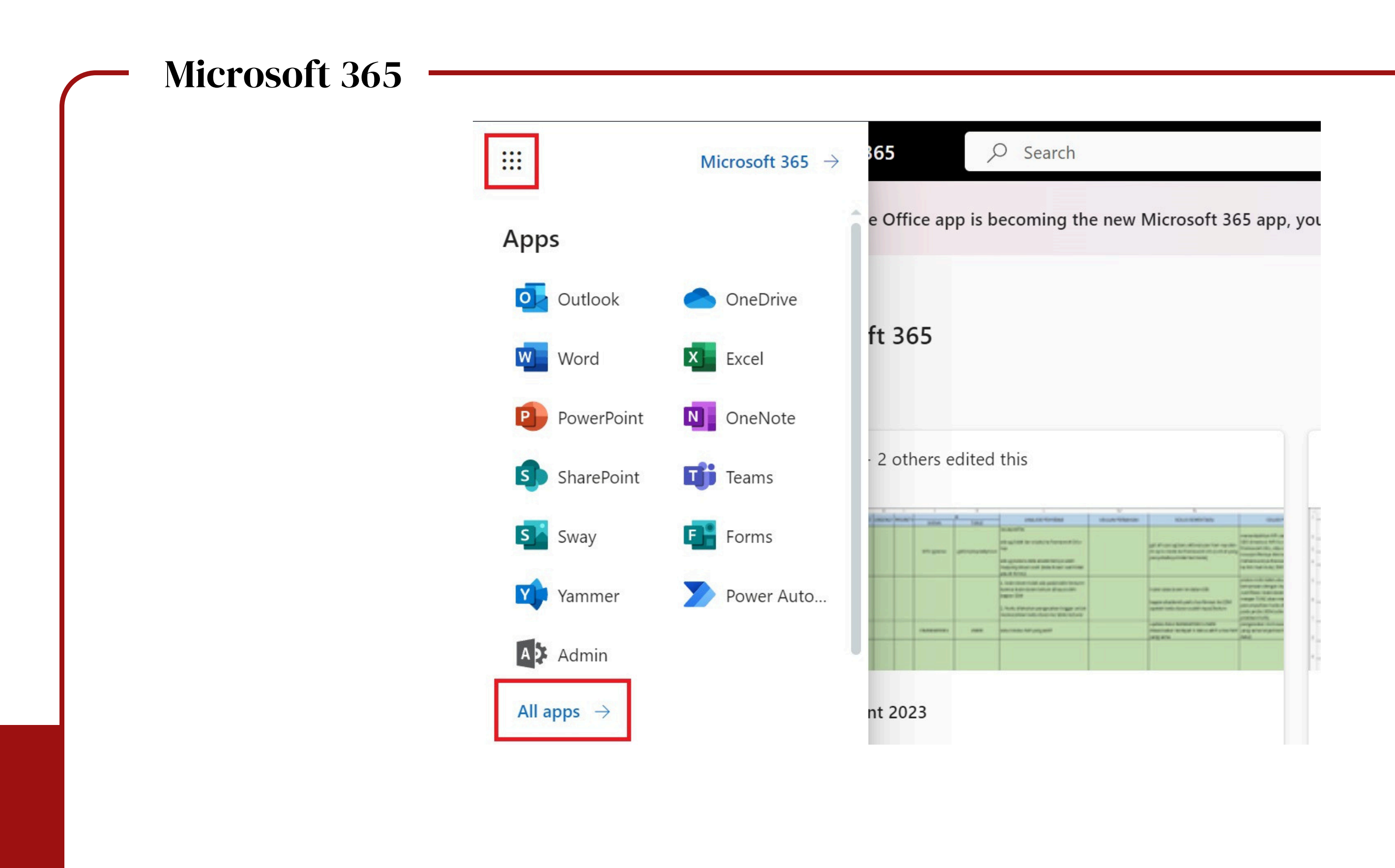

Pilih **All apps** untuk melihat semua aplikasi Microsoft 365

| Microsoft 365 |  |
|---------------|--|
|---------------|--|

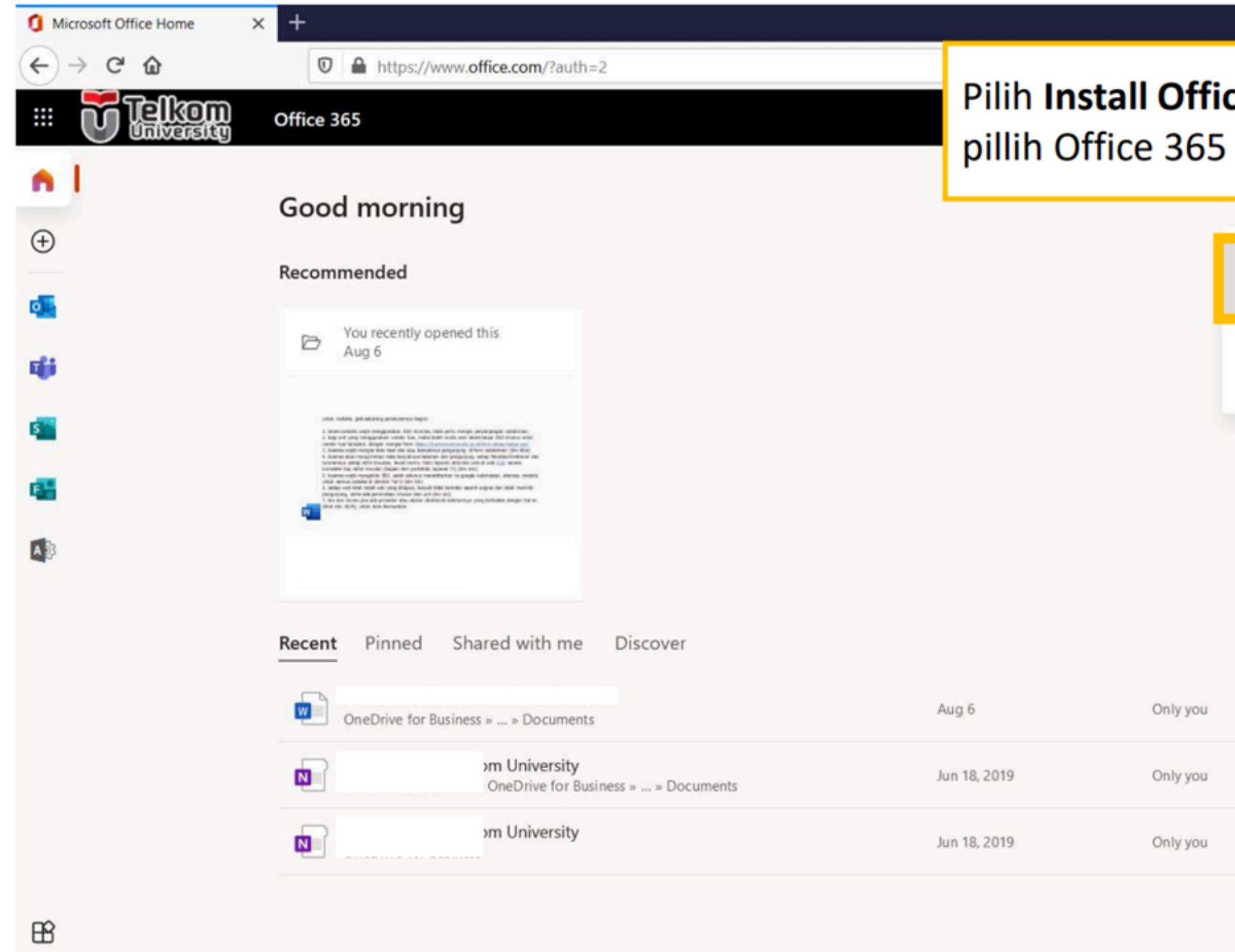

Untuk instalasi Microsoft Office 365 silakan unduh terlebih dahulu aplikasi office 365

|   |               |                                        |                          |                 |                         | -     |        | ð  | ×  |
|---|---------------|----------------------------------------|--------------------------|-----------------|-------------------------|-------|--------|----|----|
| • |               | la lu                                  | • ⊠ ☆                    |                 | $\overline{\mathbf{A}}$ | 111/  |        | ۲  | ≡  |
|   | ce,           | laiu                                   | Q                        | ŵ ?             |                         |       |        |    | AS |
| 5 | ар            | ps.                                    |                          |                 |                         |       |        |    | ^  |
|   |               |                                        | Ins                      | stall Office $$ |                         |       |        |    |    |
|   | $\downarrow$  | Office 365 app<br>Includes Outlool     | os<br>k, OneDrive for    | Business,       |                         |       |        |    |    |
|   | -             | Word, Excel, Pov                       | verPoint, and m          | nore.           |                         |       |        |    |    |
|   | $\rightarrow$ | Other install of<br>Select a different | ptions<br>It language or | install other   |                         |       |        |    |    |
|   |               | apps available v                       | vith your subsc          | ription.        |                         |       |        |    |    |
|   |               |                                        |                          |                 |                         |       |        |    |    |
|   |               |                                        |                          |                 |                         |       |        |    |    |
|   |               |                                        |                          |                 |                         |       |        |    |    |
|   |               |                                        |                          |                 |                         |       |        |    |    |
|   |               |                                        |                          |                 |                         |       |        |    |    |
|   |               |                                        |                          |                 |                         |       |        |    |    |
|   |               |                                        |                          |                 |                         |       |        |    |    |
|   |               |                                        |                          |                 |                         |       |        |    |    |
|   |               |                                        |                          |                 |                         |       |        |    |    |
|   |               |                                        |                          |                 |                         |       |        |    |    |
|   |               |                                        |                          |                 |                         |       |        |    |    |
|   |               |                                        |                          |                 |                         |       |        |    |    |
|   |               |                                        |                          | 💻 Feedbacl      | < (                     | D Nee | d help | o? | ~  |
|   |               |                                        |                          |                 |                         |       |        |    |    |

## Microsoft 365

## **PERHATIAN!**

Pastikan kotak Allow my organization to manage my device tidak tercentang

### Stay signed in to all your apps

Windows will remember your account and automatically sign you in to your apps and websites on this device. This will reduce the number of times you are asked to login.

### Allow my organization to manage my device

(i) Selecting this option means your administrator can install apps, control settings, and reset your device remotely. Your organization may require you to enable this option to access data and apps on this device.

No, sign in to this app only

Π

### Uncheck box Allow my organization to manage my device

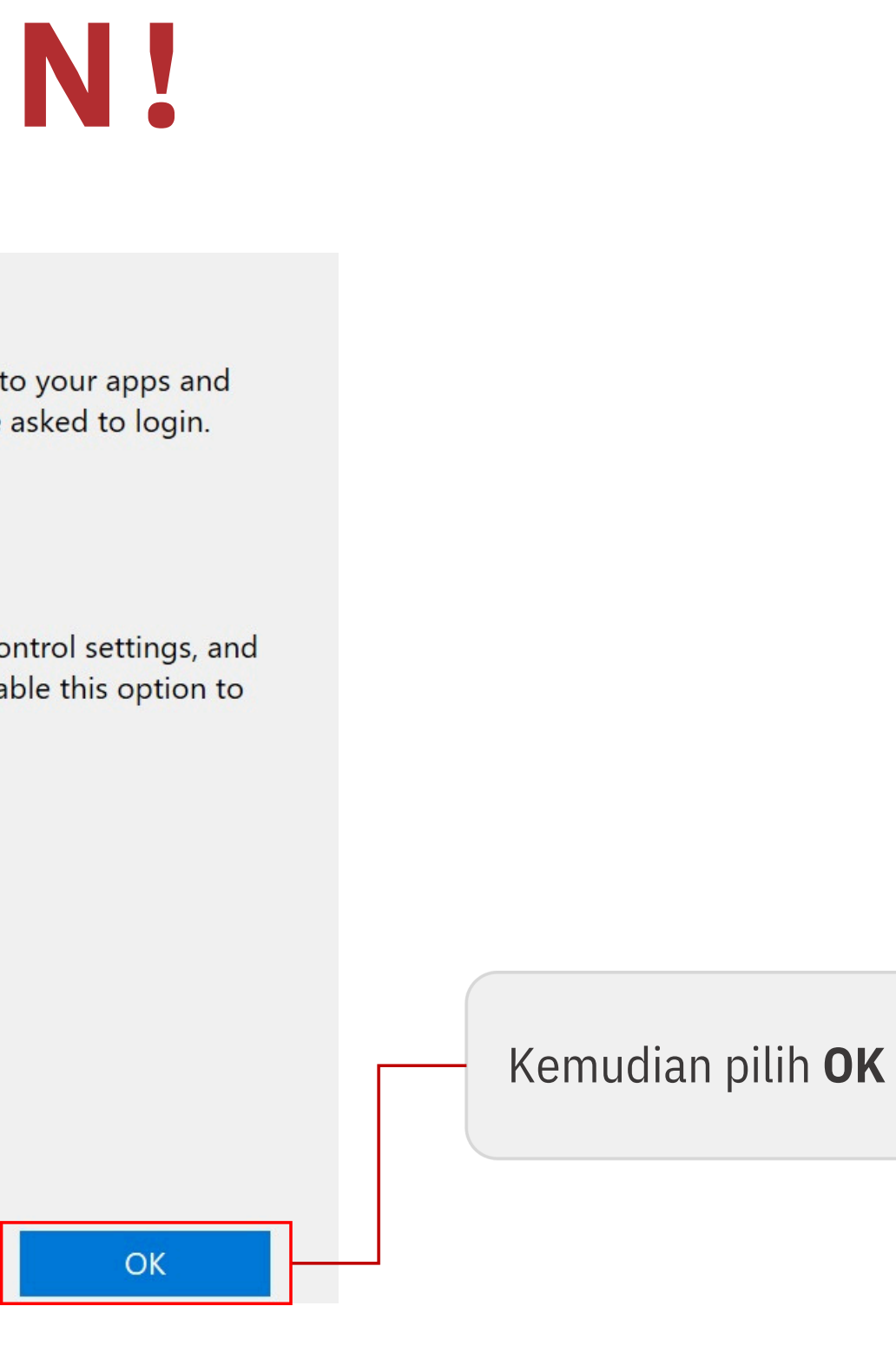

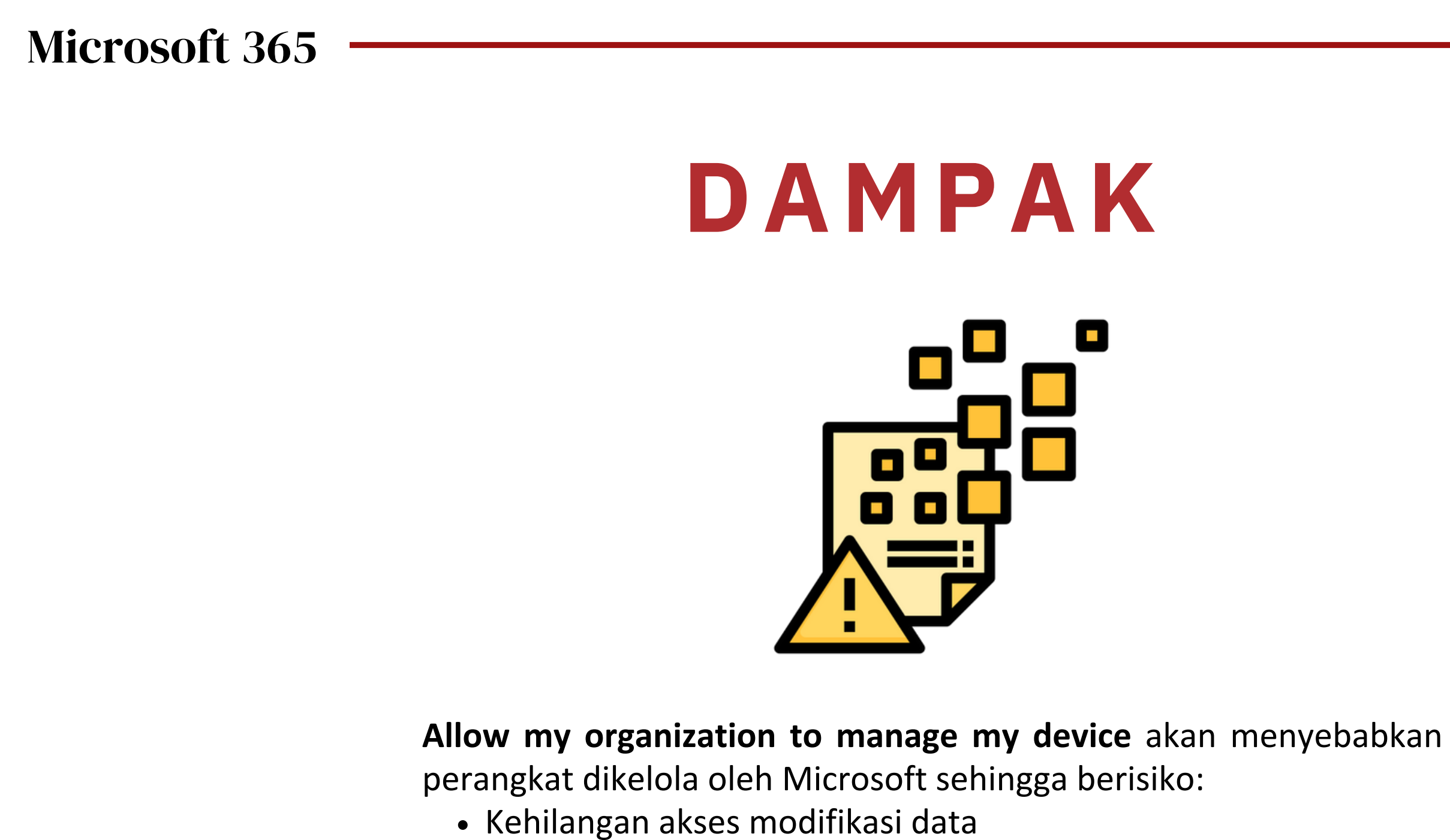

Berikut adalah dampak apabila **Allow my organization** di ceklis

| zure Devtools——               |                                    |                             |                    |                |                                                          |   |
|-------------------------------|------------------------------------|-----------------------------|--------------------|----------------|----------------------------------------------------------|---|
| ← → C (                       | rosoft_Azure_Education_correla     | tionId=c9306f87-a5fe-4a43-b | ie72-904217251 🔯 🟚 | ) 👝 🕅 📟 💆      | 🔝 😗 🦚 🖈 🔲 🚷 Incognito (2)                                |   |
| ■ Microsoft Azure<br>Search r | esources, services, and docs (G+/) | )                           |                    | <b>⊡ 6</b> 0 Ø | AP fathmisham@365.telko     TELKOM UNIVERSITY (365.TELKO |   |
| Home > Education<br>Boftware  | Å                                  |                             |                    |                |                                                          | × |
| ~                             | Skype for Business Server 2019     | Productivity Tools          | Windows            | 64 bit         | English                                                  |   |
| S Overview                    | System Center Data Protectio       | Operating System            | Windows            | 64 bit         | Multilanguage                                            |   |
| 🔀 Get started                 | System Center Operations Ma-       | . Operating System          | Windows            | 64 bit         | Multilanguage                                            |   |
| Learning resources            | System Center Orchestrator 2-      | Operating System            | Windows            | 64 bit         | Multilanguage                                            |   |
| Roles                         | System Center Service Manag-       | Operating System            | Windows            | 64 bit         | Multilanguage                                            |   |
| Software                      | System Center Virtual Machin-      | Operating System            | Windows            | 64 bit         | Multilanguage                                            |   |
| Learning                      | Visio Professional 2021            | Productivity Tools          | Windows            | 64 bit         | English                                                  |   |
| de second                     | Visio Professional 2019            | Productivity Tools          | Windows            | 64 bit         | English                                                  |   |
| Desfin                        | Visio Professional 2016            | Productivity Tools          | Windows            | 64 bit         | English                                                  |   |
| Profile                       | Visual Studio 2019 for Mac         | Developer Tools             | Mac                | 64 bit         | Multilanguage                                            |   |
| Need help?                    | Visual Studio Code                 | Developer Tools             | Windows            | 64 bit         | Multilanguage                                            |   |
| Support                       | Visual Studio Community 201-       | Developer Tools             | Windows            | 64 bit         | Multilanguage                                            |   |
|                               | Visual Studio for Mac              | Developer Tools             | Mac                | 64 bit         | Multilanguage                                            |   |
|                               | Windows 10 Education N, ver-       | Operating System            | Windows            | 64 bit         | English                                                  |   |
|                               | Windows 11 Education (upda         | Operating System            | Windows            | 64 bit         | English                                                  |   |

Untuk software berlisensi yang tersedia, silakan akses azureforeducation.microsoft.com/devtools

| ъ., | đ. |
|-----|----|
| 7   | ς. |
|     |    |
|     |    |

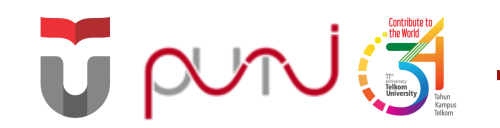

## MyTelU Mobile

Aplikasi mobile untuk menunjang kegiatan belajar/mengajar di lingkungan Telkom University

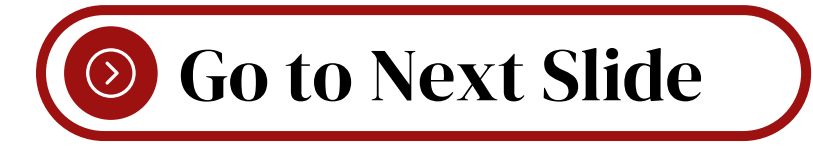

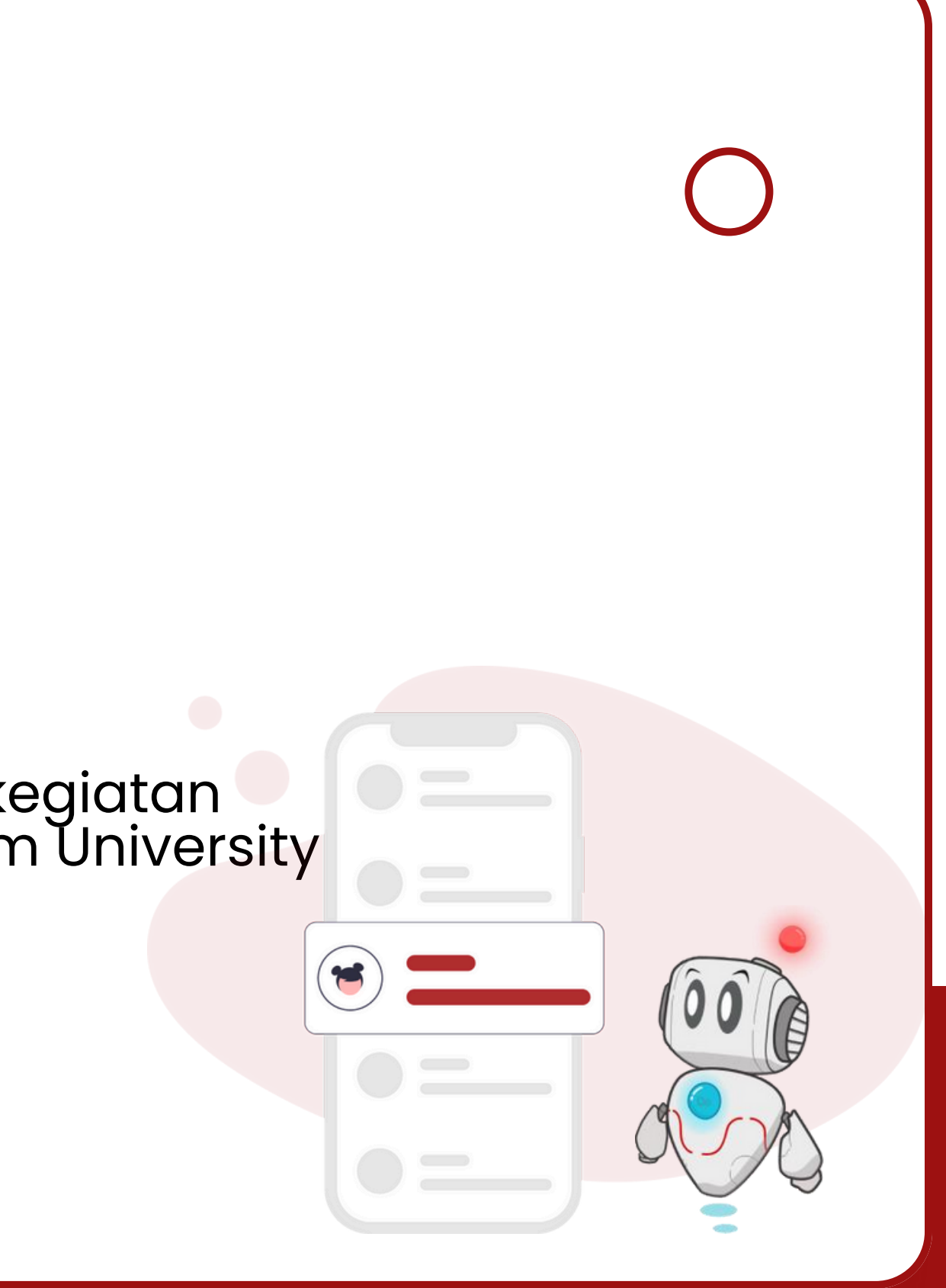

## MyTelU Mobile

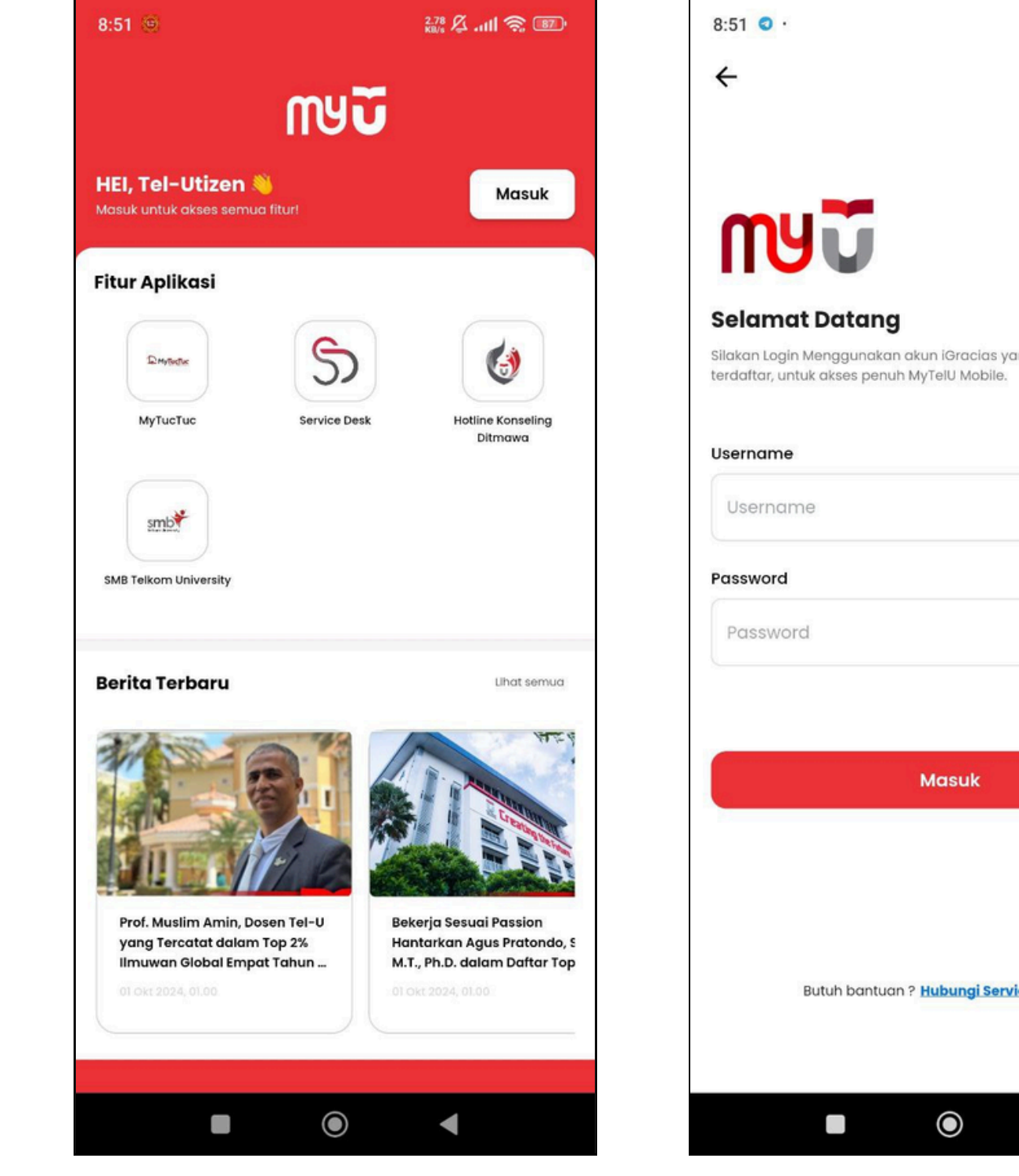

Masuk

 $oldsymbol{O}$ 

Klik **Masuk** >> Masukkan username SSO (huruf kecil) + Password SSO >> **Masuk** 

|                 | 9            |  |
|-----------------|--------------|--|
| 40.3 🔏 .ull 🅱 🖅 |              |  |
|                 |              |  |
|                 |              |  |
|                 |              |  |
|                 |              |  |
| ang sudah       |              |  |
|                 |              |  |
|                 |              |  |
| 20              |              |  |
| Q               |              |  |
|                 |              |  |
|                 |              |  |
|                 |              |  |
| ice Dack        |              |  |
| Ne Desk (-)     |              |  |
| ◀               |              |  |
| assword (       | SSO >> Masuk |  |

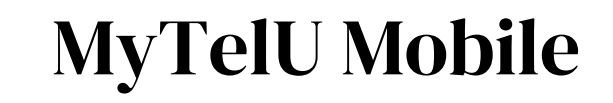

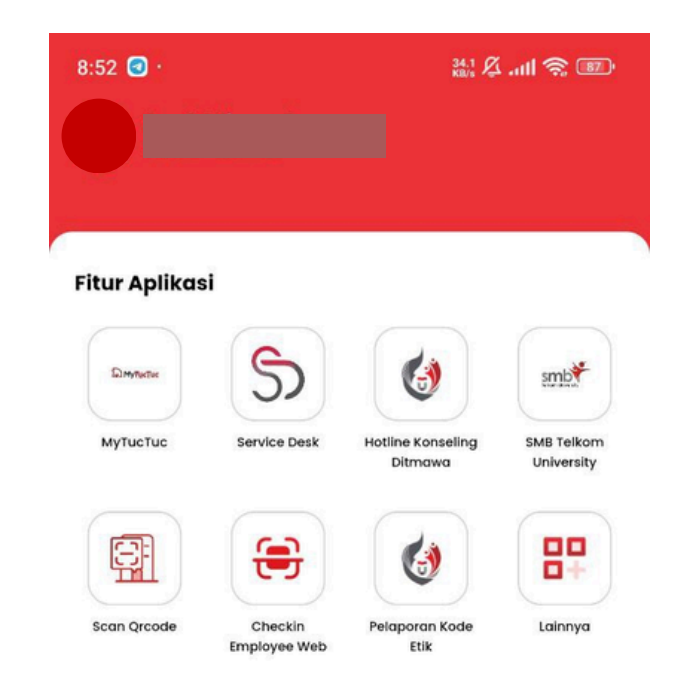

### Tel-U Event

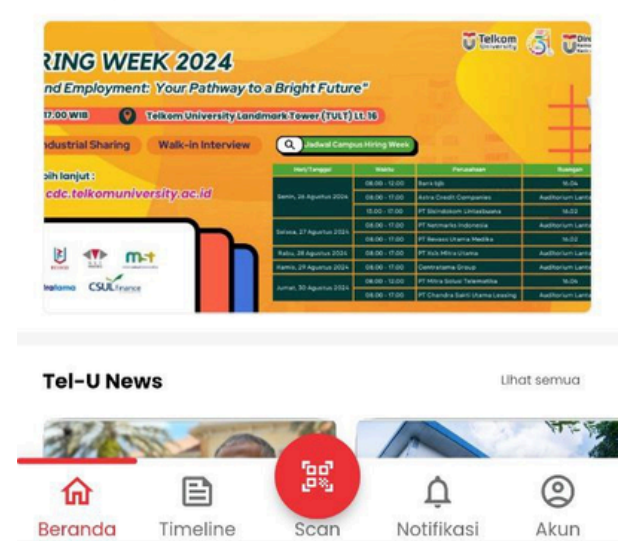

### Halaman Beranda

 $oldsymbol{O}$ 

◄

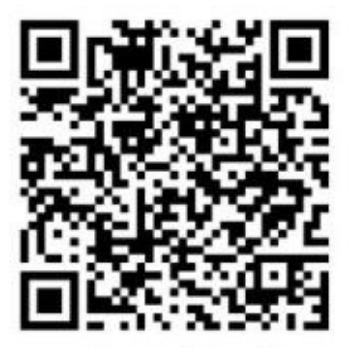

\*scan barcode untuk panduan lengkap

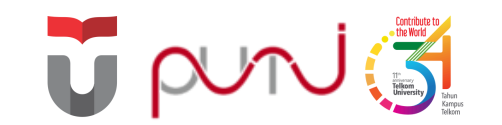

# Wifi **TelU-Connect**

Fasilitas internet gratis di Kawasan Telkom University

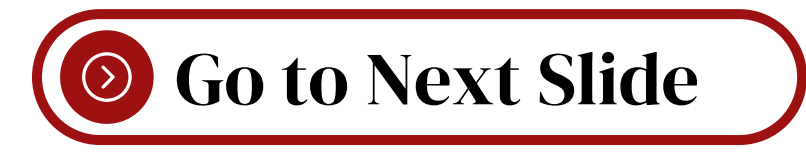

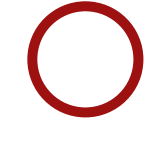

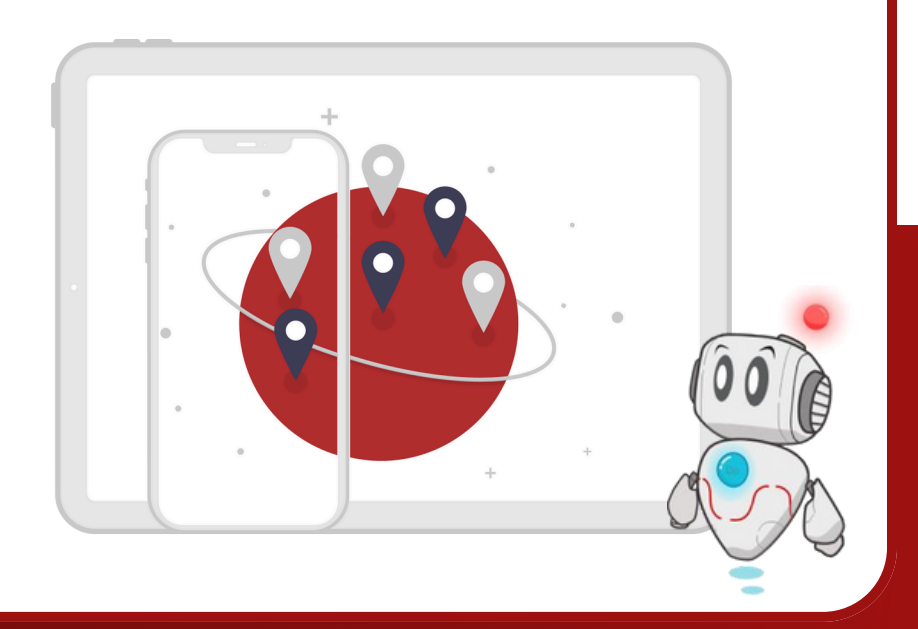

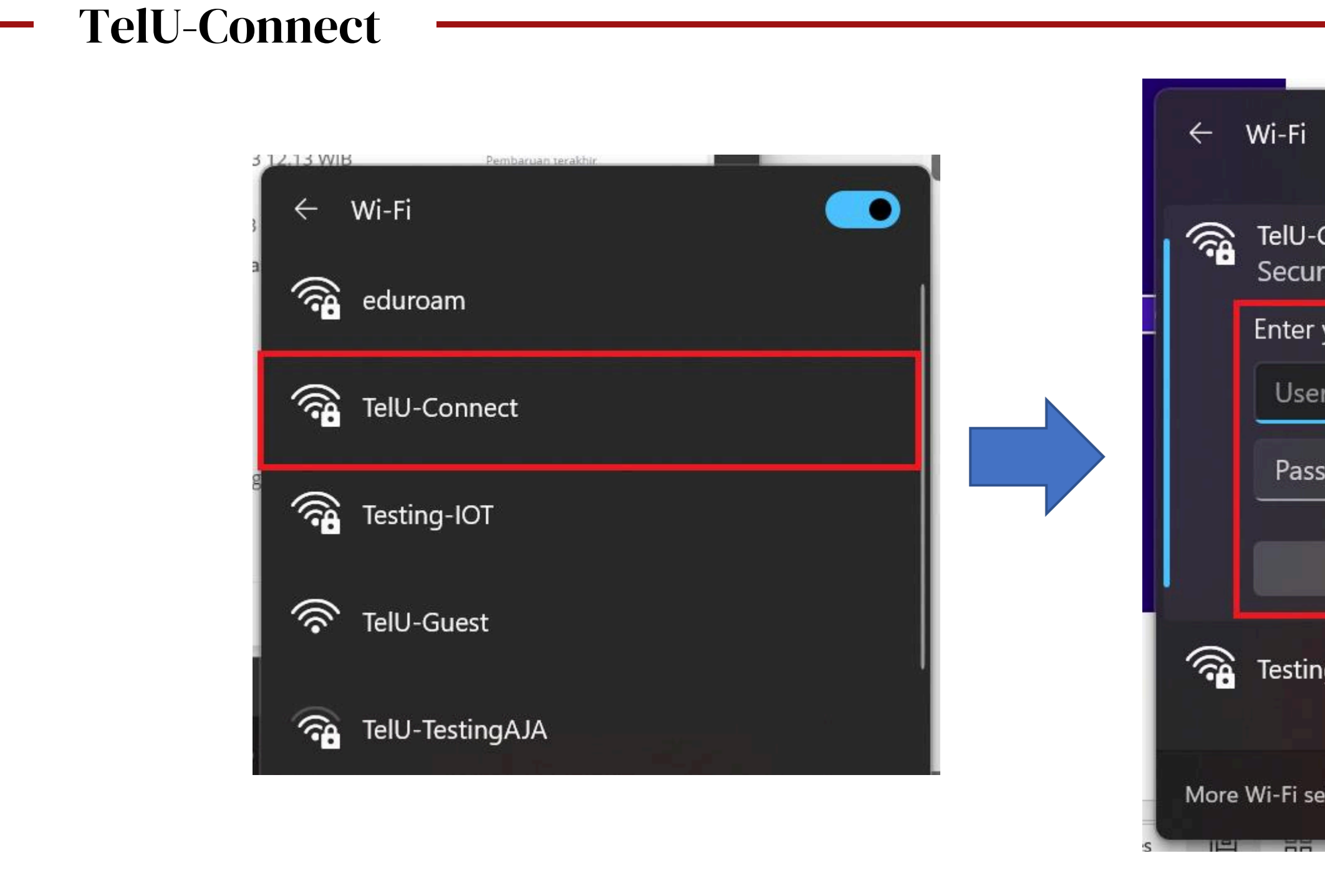

## Pilih **TelU-Connect**>> **Connect**>> Masukkan usernamedan password SSO >> **OK**

| ;i                   |            |               |
|----------------------|------------|---------------|
| J-Connect<br>cured   |            |               |
| er your user name an | d password |               |
| ser name             |            |               |
| assword              |            |               |
| ОК                   | Cancel     |               |
| ting-IOT             |            |               |
| settings             |            | % <b>≤</b> ∩: |

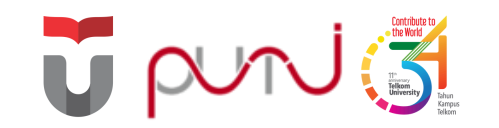

## e-Ticket PuTI

Aplikasi yang dapat digunakan untuk pelaporan kendala dan permintaan terkait layanan PuTI

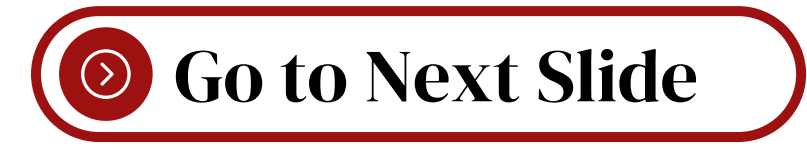

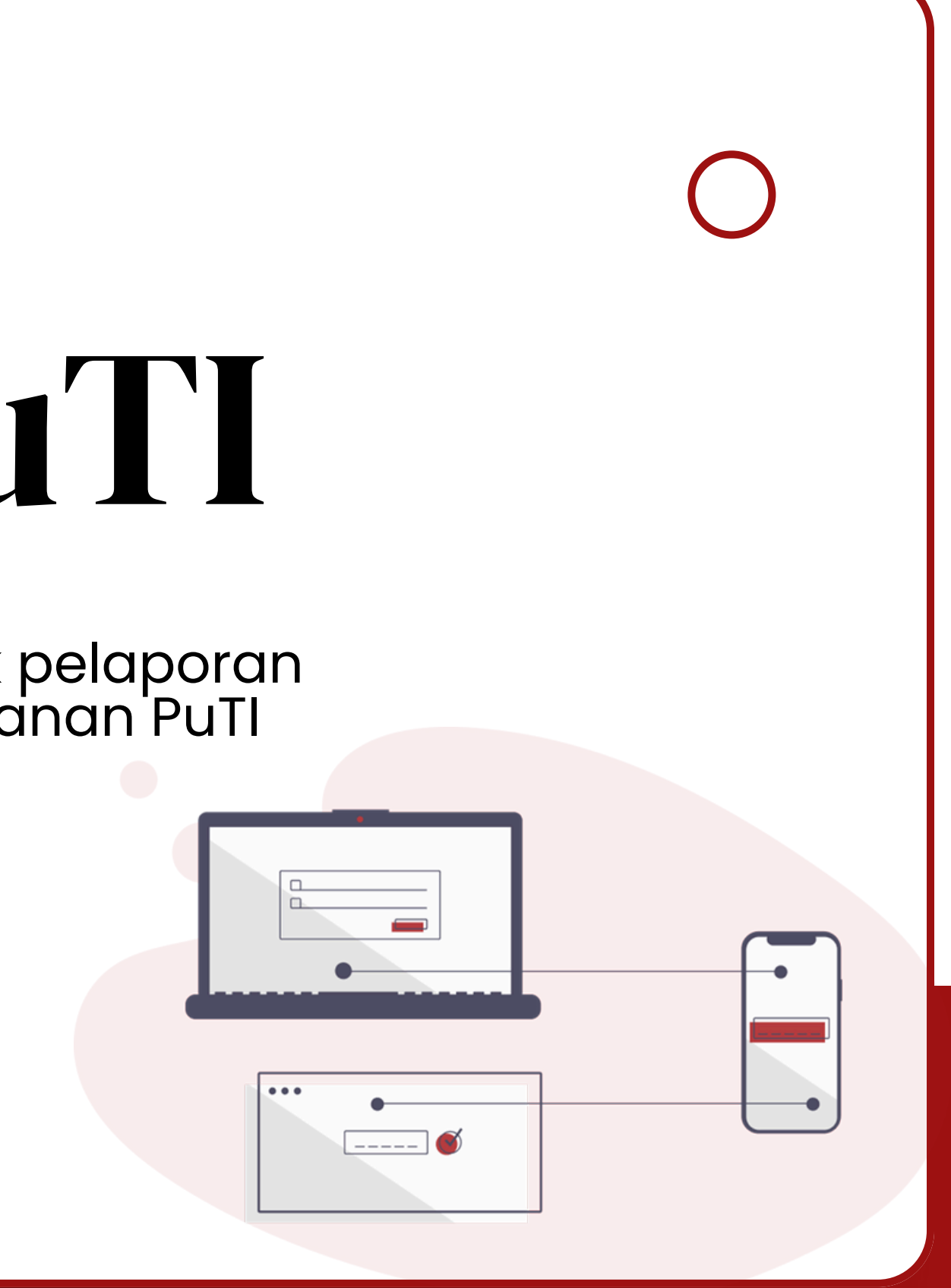

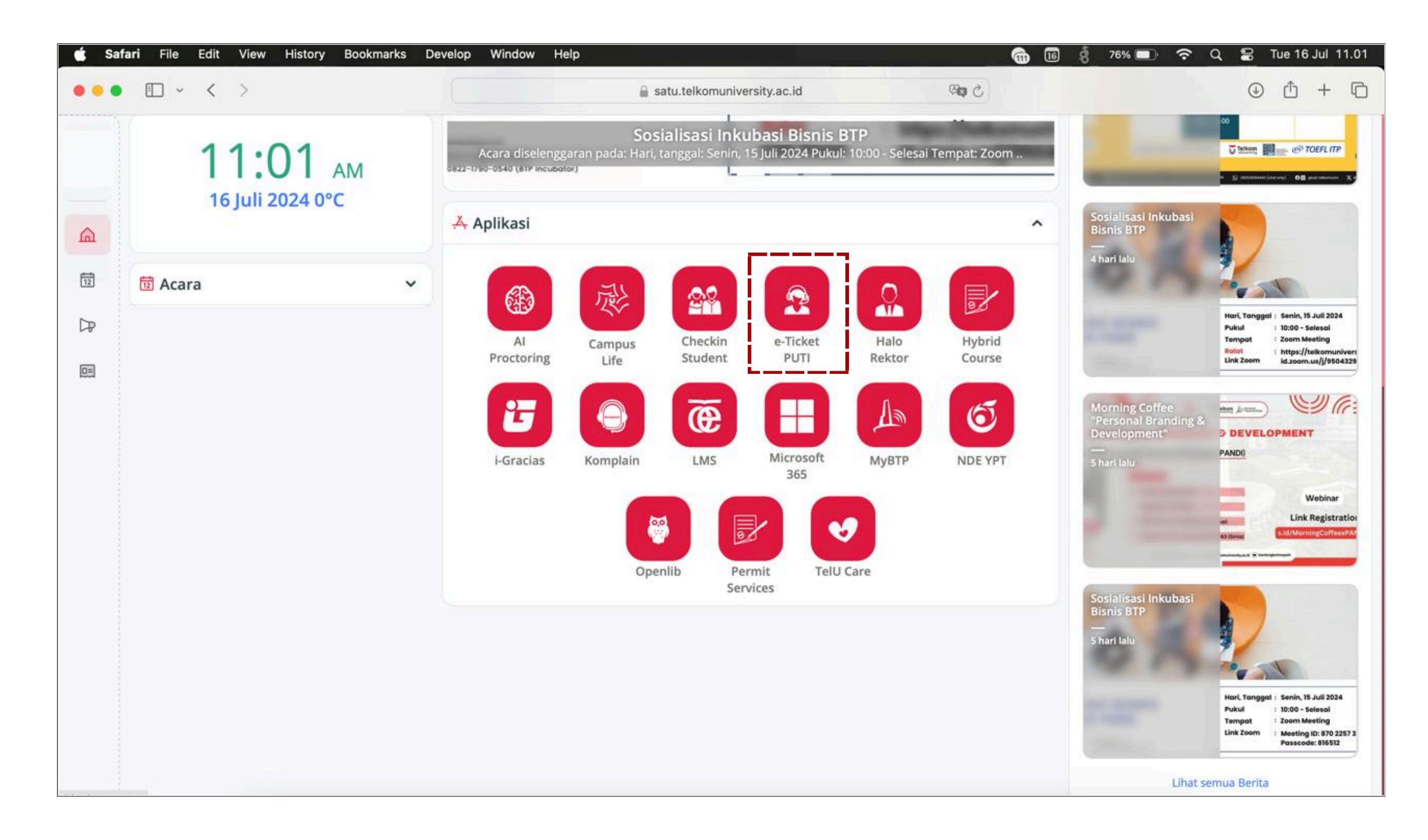

## Pada bagian Aplikasi, pilih e-Ticket PUTI

| c⊘service-desk ≒         |                                                                                                    |                                                |                                        |
|--------------------------|----------------------------------------------------------------------------------------------------|------------------------------------------------|----------------------------------------|
|                          | Pengajuan Keluhan Layanan TI                                                                                                    |                                                | () / liket Baru                        |
| Menu Utama               | Layanan                                                                                                    | Sub layanan                                    |                                        |
| Tiket Baru               | Pilih layanan<br>Jelaskan masalah yang anda temui!                                                                                                    | <ul> <li>Pilih sub layanan</li> <li></li></ul> | ······································ |
| Tiket Saya Tiket Selesai | File ×       Edit ×       View ×       Insert ×       Format ×       Tools ×         Image: Second second sec |                                                |                                        |
|                          |                                                                                                    |                                                |                                        |
|                          | P                                                                                                    |                                                |                                        |
|                          | Choose File No file chosen<br>Berkas berukuran maksimal 5MB dan dalam ekstensi sebagai berikut. <b>O</b>                                                                                                    |                                                |                                        |
|                          |                                                                                                    |                                                | 🖺 Simpan                               |
|                          |                                                                                                    |                                                |                                        |
|                          |                                                                                                    |                                                |                                        |
|                          |                                                                                                    |                                                |                                        |

## Pilih **Tiket Baru** >> isikan detail keluhan/permintaan beserta file pendukung >> **Simpan**

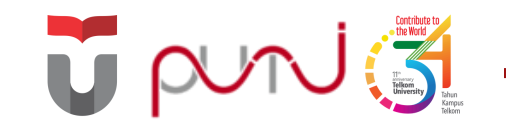

# Ubah/Lupa Password SSO

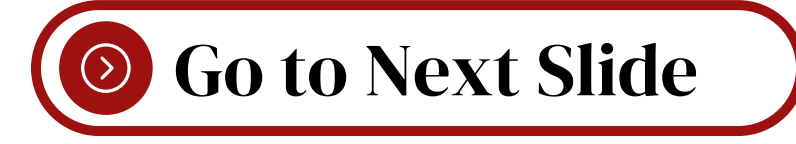

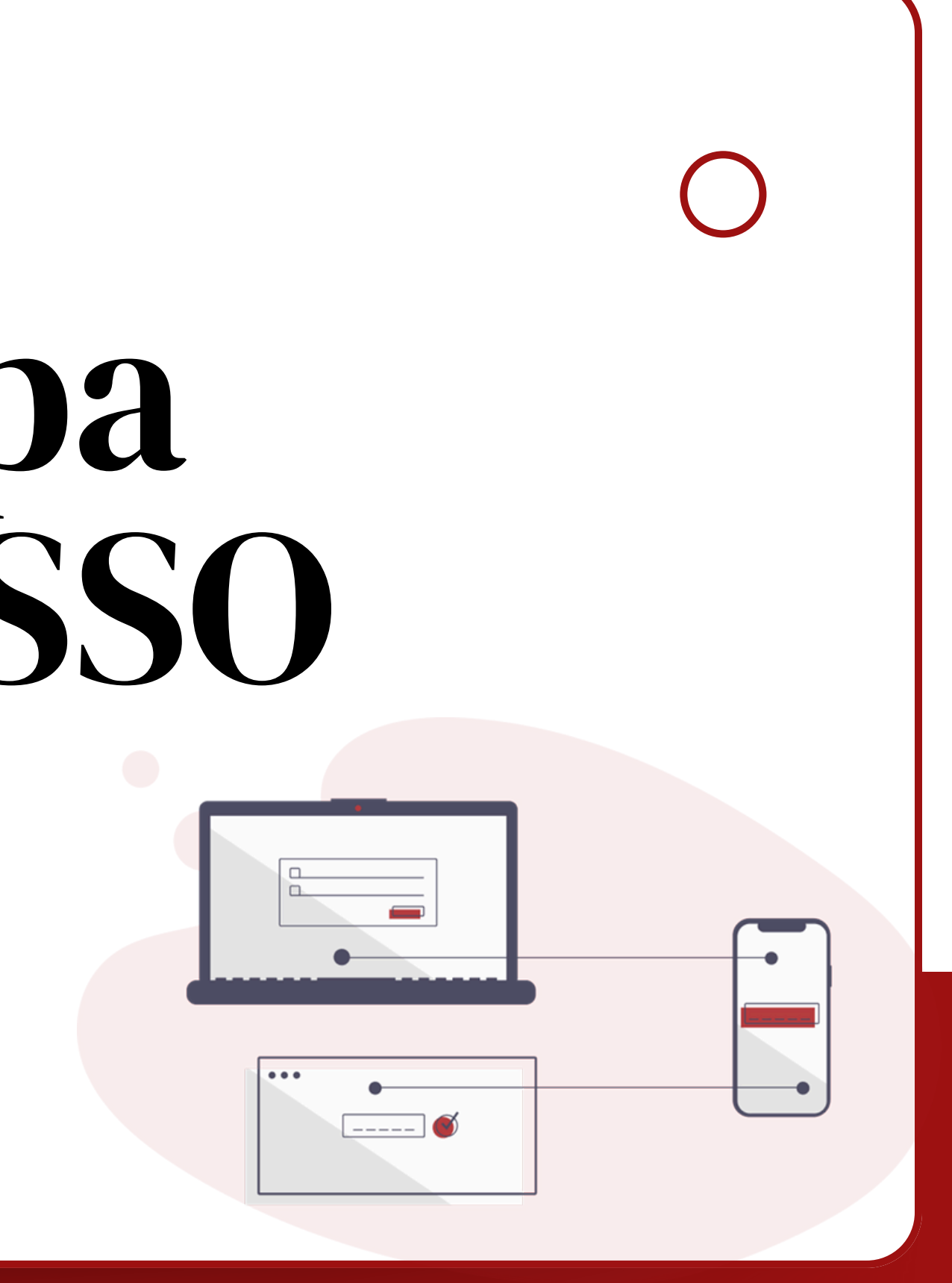

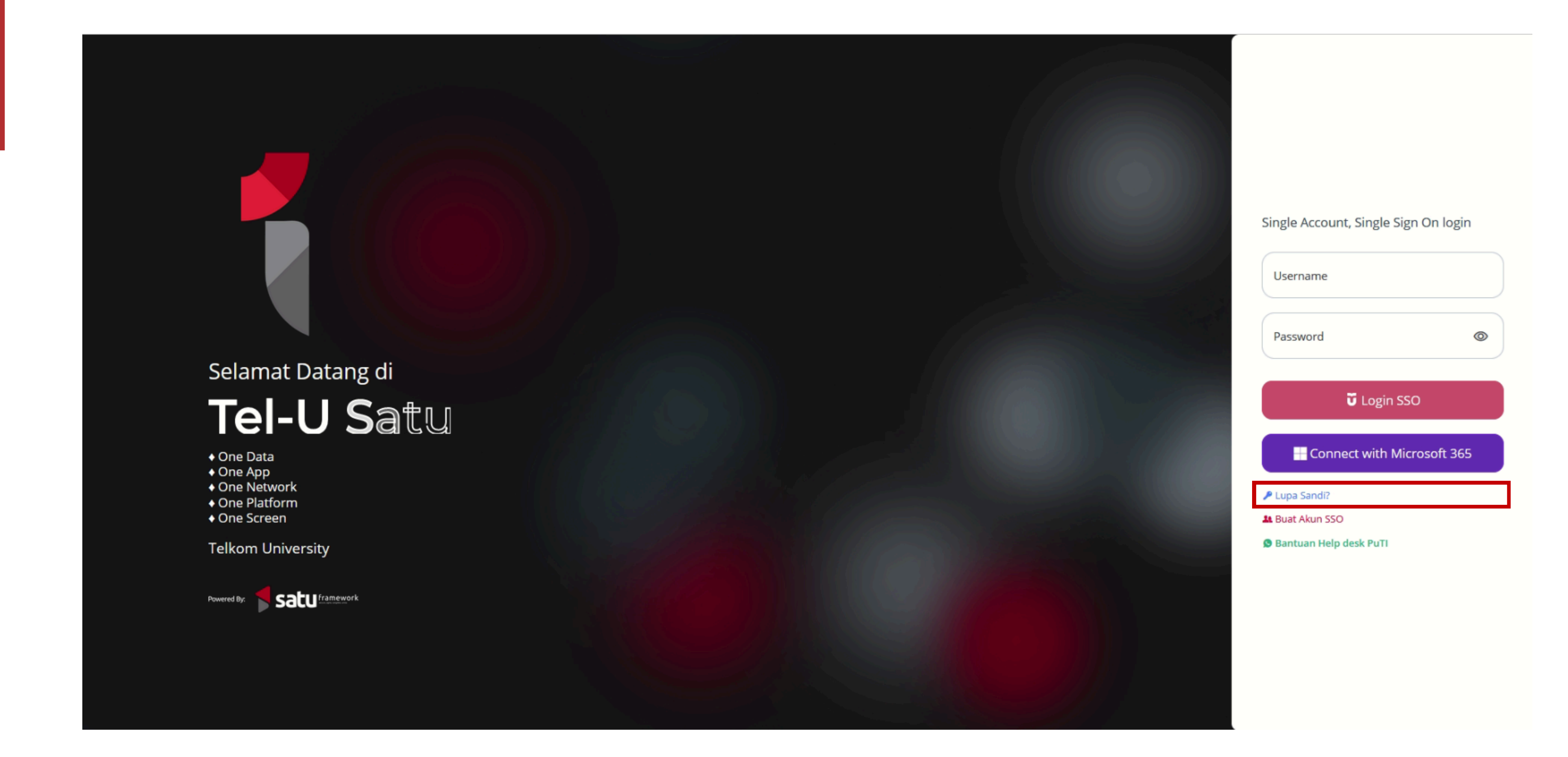

Akses satu.telkomuniversity.ac.id >> Klik Lupa Sandi

## Lupa Kata Sandi

| Lupa Kata Sandi                                                                                |
|------------------------------------------------------------------------------------------------|
| -<br>Masukkan nama pengguna (username) dan NIK anda dengan benar                               |
| Nama pengguna (username)                                                                       |
| Nomor Induk Kependudukan (NIK)                                                                 |
| <ol> <li>Informasi kendala NIK</li> </ol>                                                      |
| Untuk menjaga keamanan akun SSO Anda,<br>kami akan mengirimkan pesan berisi kode verifikasi ke |

## Isikan Username SSO dan NIK 16 digit yang tercantum pada KTP

## Lupa Kata Sandi

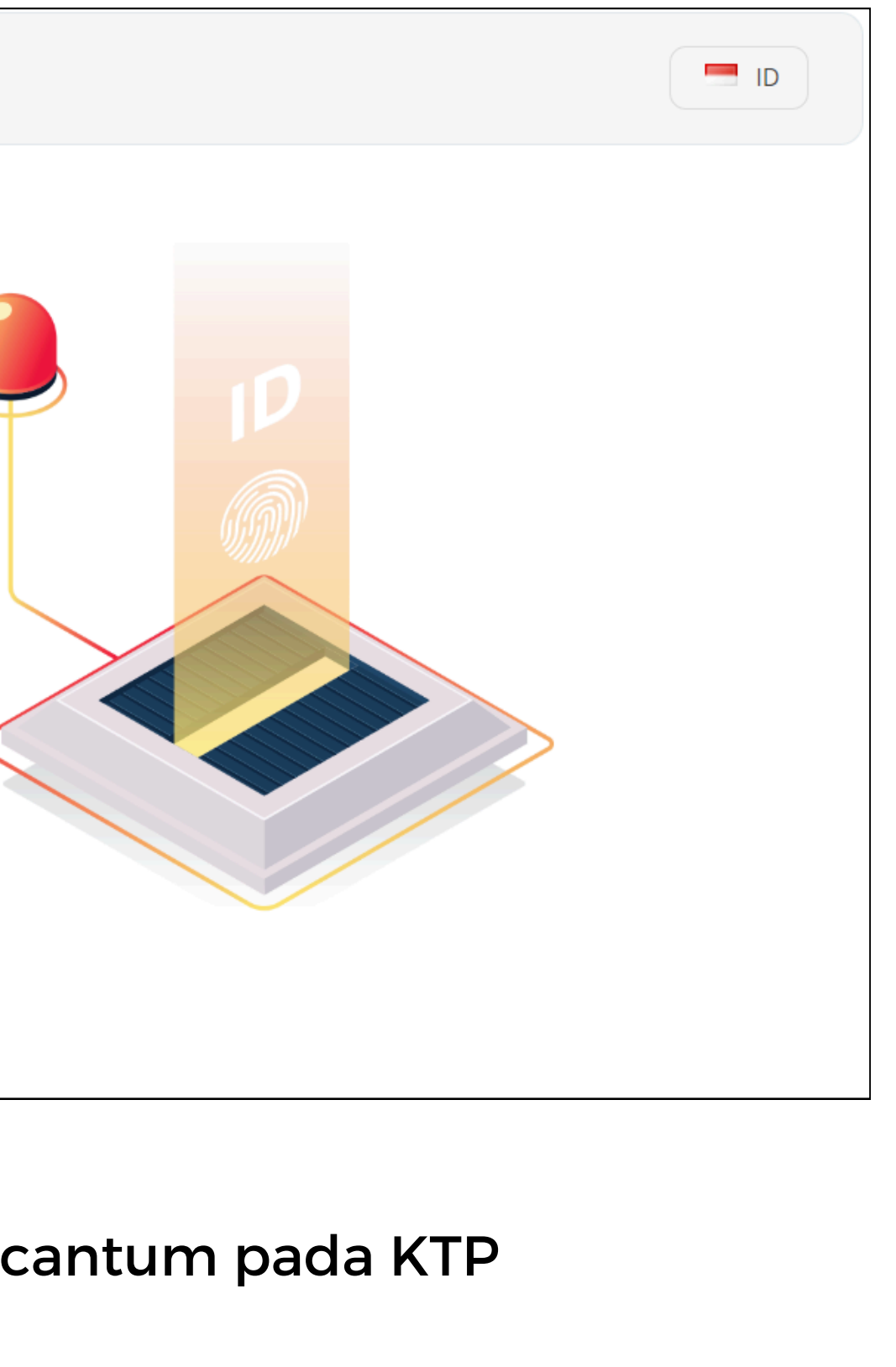

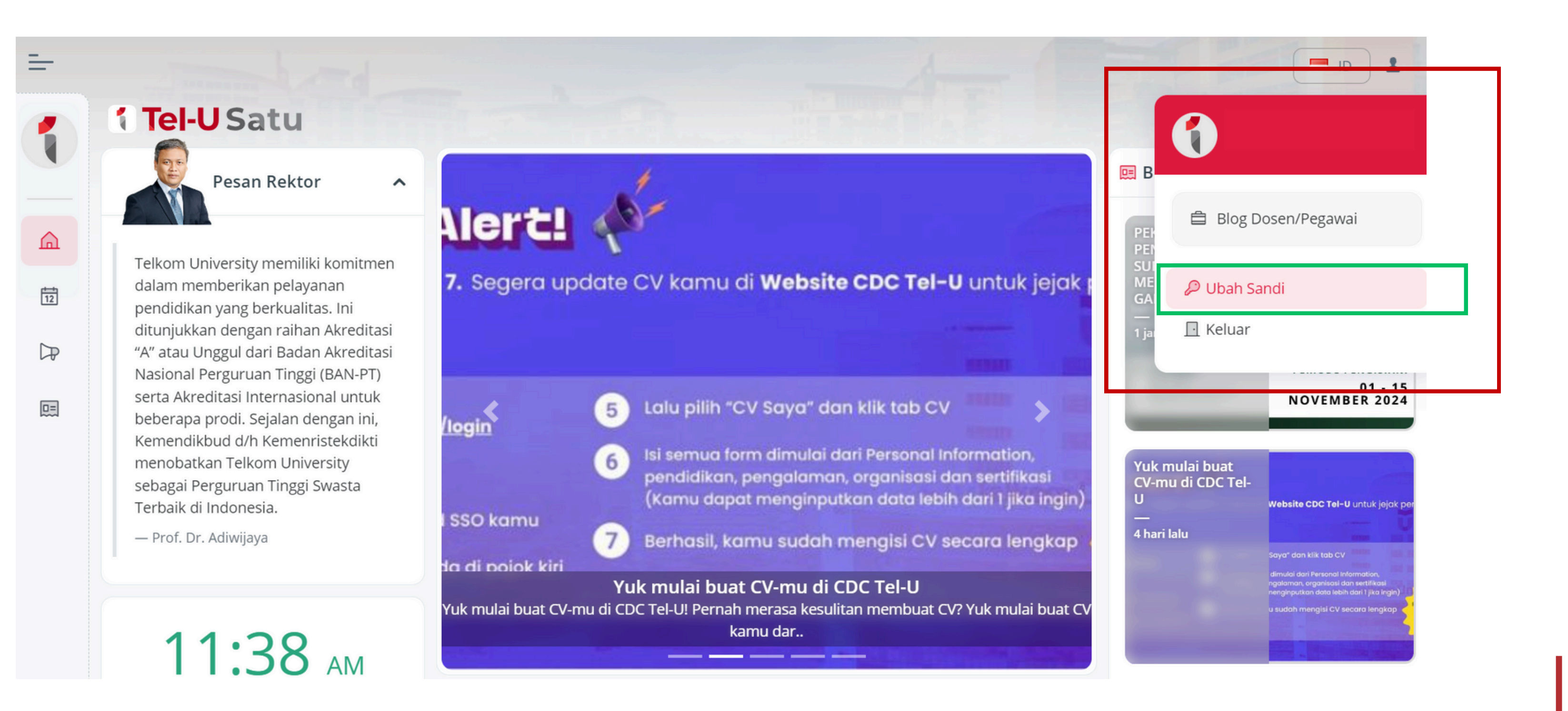

## Klik menu Profil pada sudut kanan atas >> Ubah Sandi

## Ubah Kata Sandi

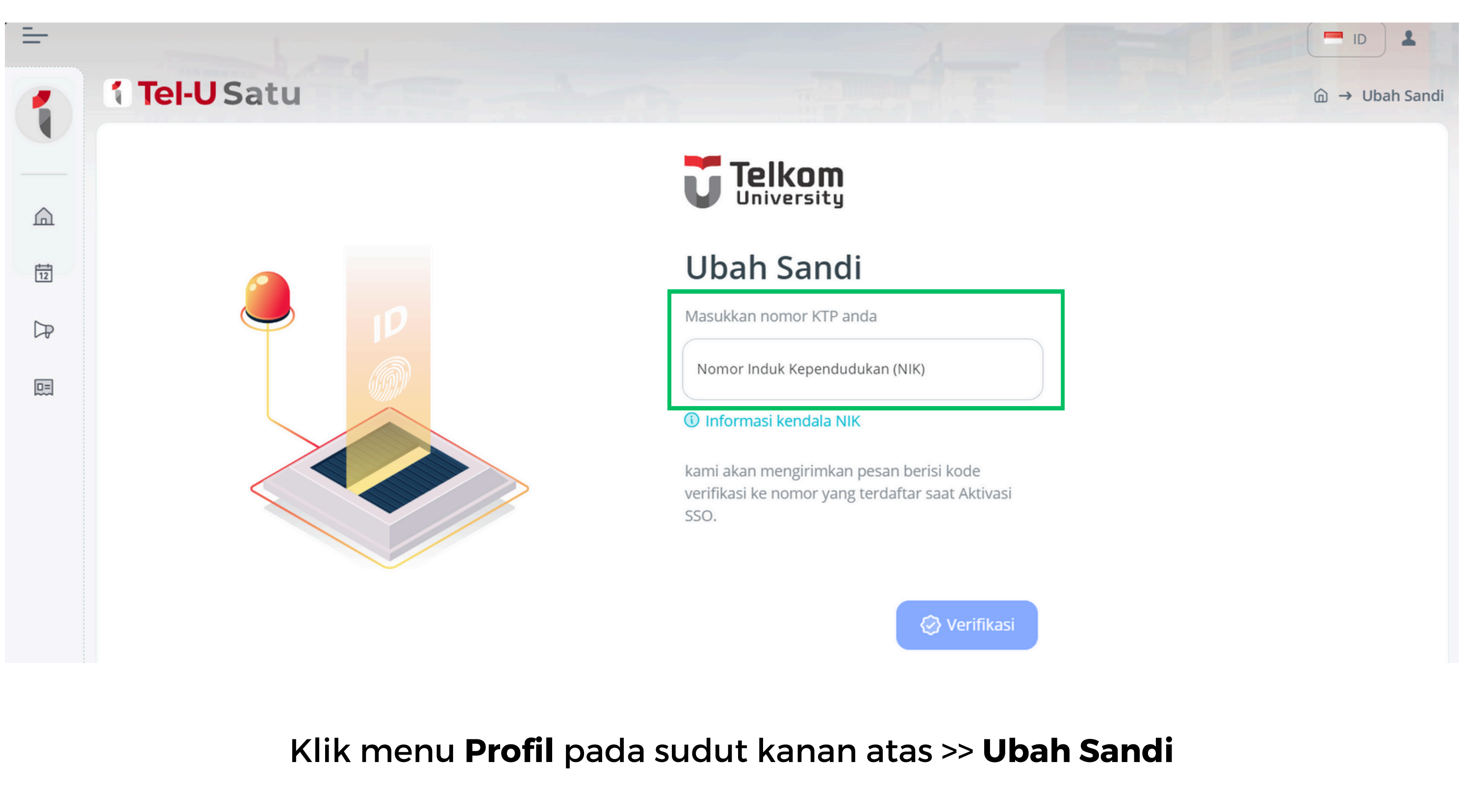

## **Ubah Kata Sandi**

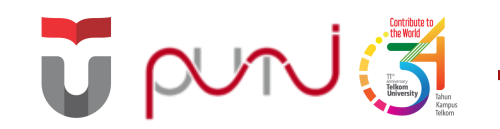

## Keamanan Data

Pentingnya menjaga keamanan data pribadi maupun institusi untuk menghindari hal-hal yang tidak diinginkan

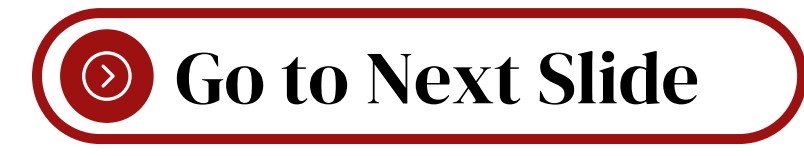

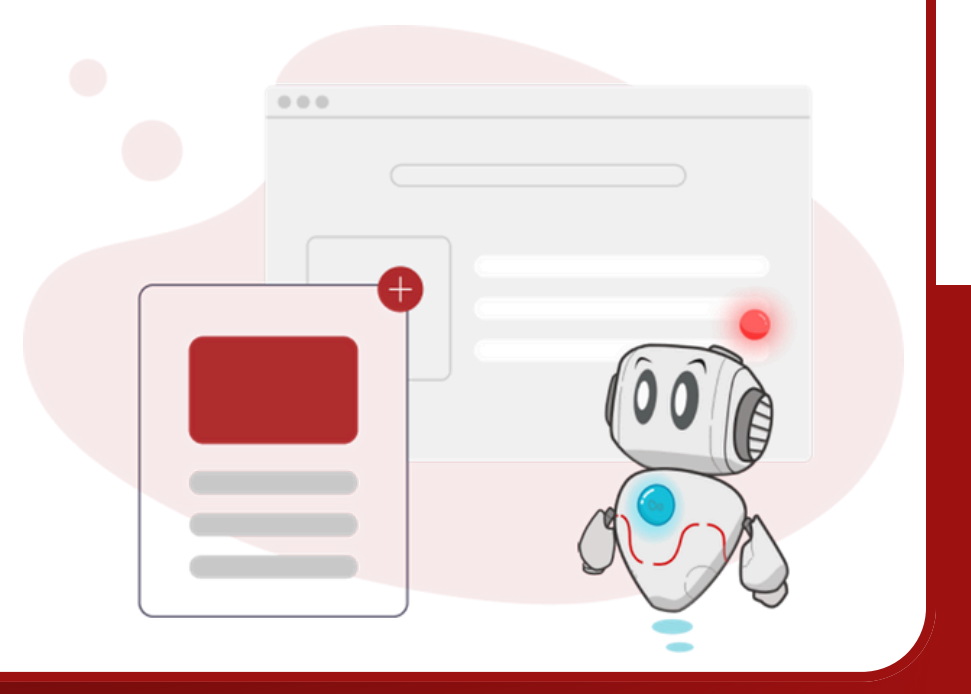

## **Keamanan Data**

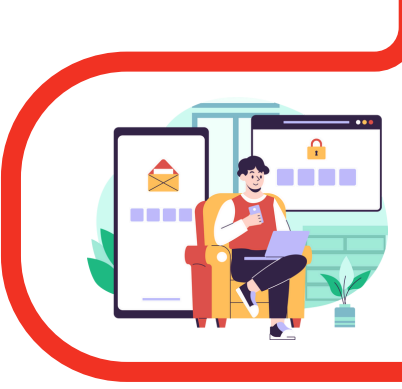

Selalu Aktifkan Multi-Factor Authentication

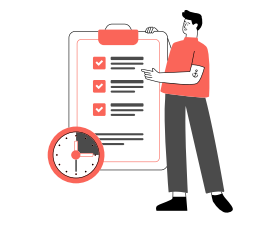

Selalu melakukan backup data secara berkala dan simpan pada penyimpanan yang disediakan instansi

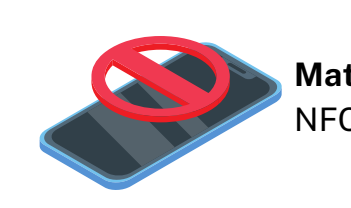

•

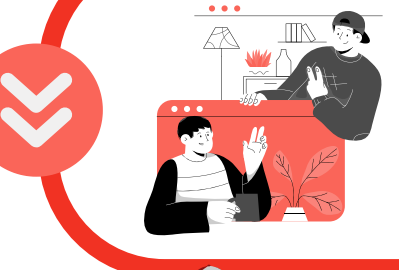

Tidak mengungkapkan, atau menyebarkan data pribadi milik orang lain atau data instansi secara tidak sah

Turut serta dalam **menjaga** keamanan data instansi

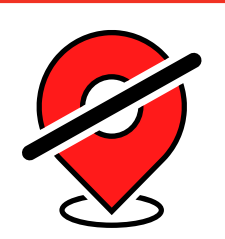

Digunakan

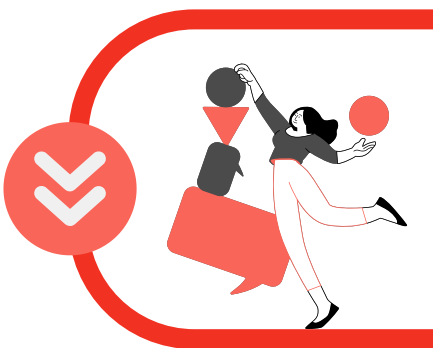

Selalu Berhati-hati dengan Phishing dan Scam di Medsos/WA/Email/SMS

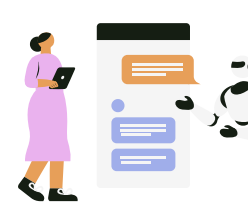

Kehilangan

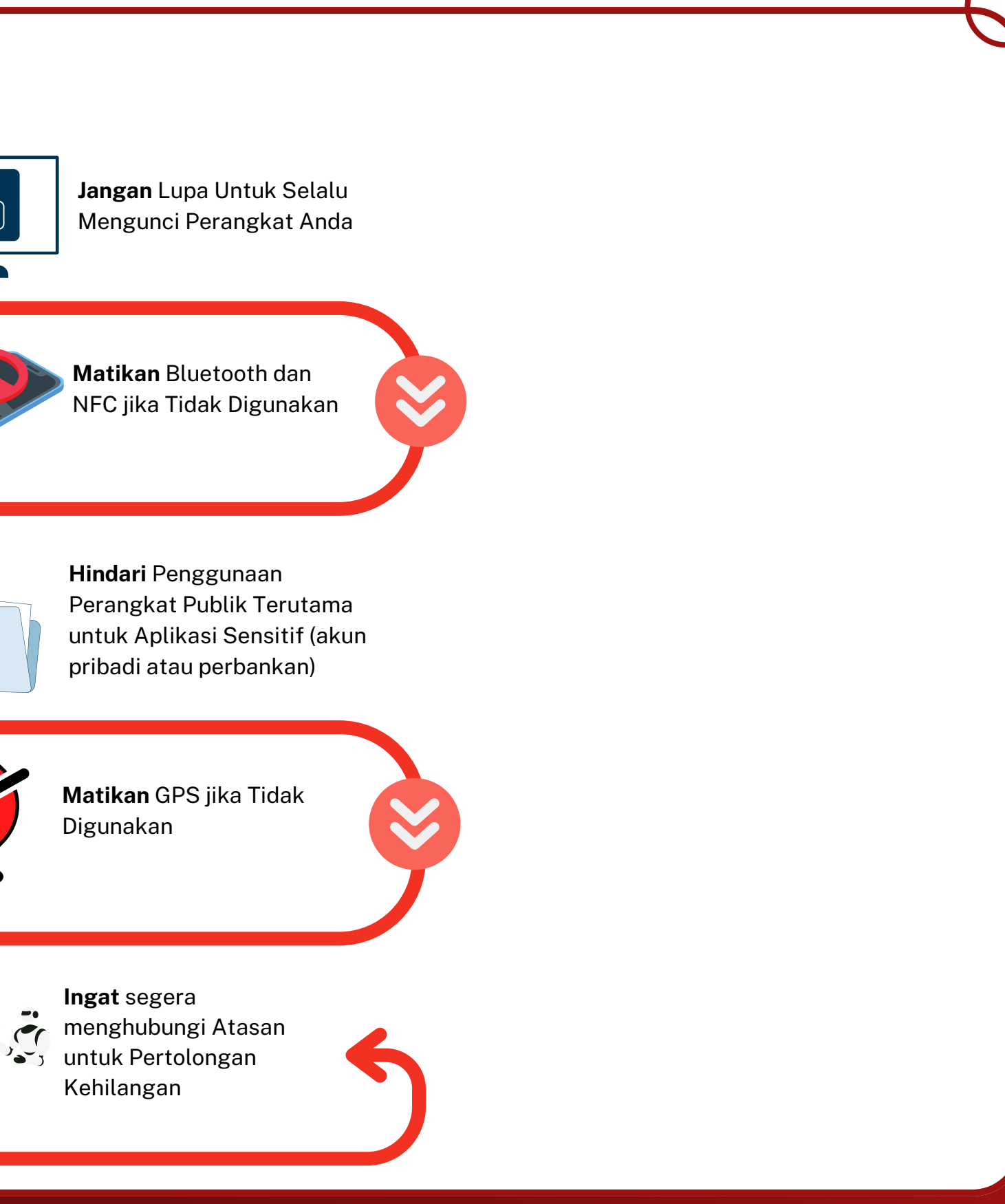

## Keamanan Data

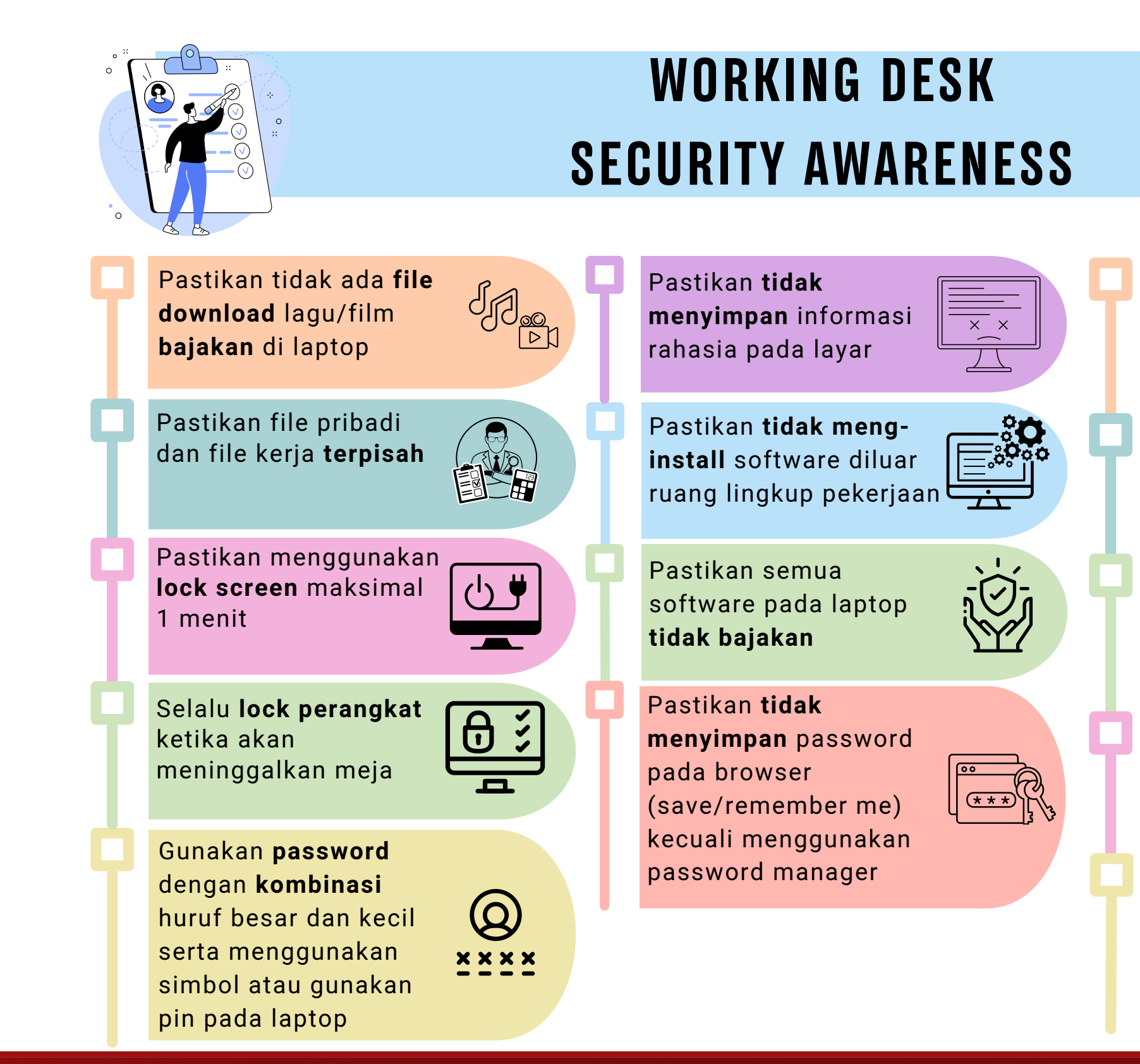

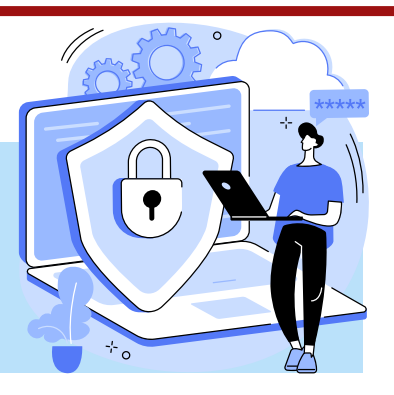

Pastikan dokumen sensitif **tidak tersimpan** dimeja terbuka, simpan ditempat yang aman

Informasi rahasia harus segera **dihancurkan** jika sudah tidak digunakan

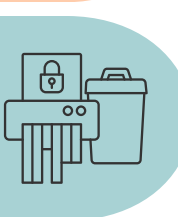

Kertas yang mencantumkan **informasi rahasia** harus segera diambil setelah dicetak dari mesin

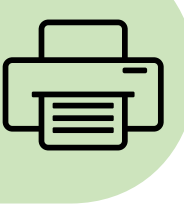

Gunakan **alat minum** yang dapat mencegah terjadinya tumpah

Pastikan **antivirus** dan **firewall** pada perangkat kerja elektronik aktif, meliputi: Laptop, HP, Tablet, PC

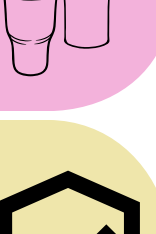

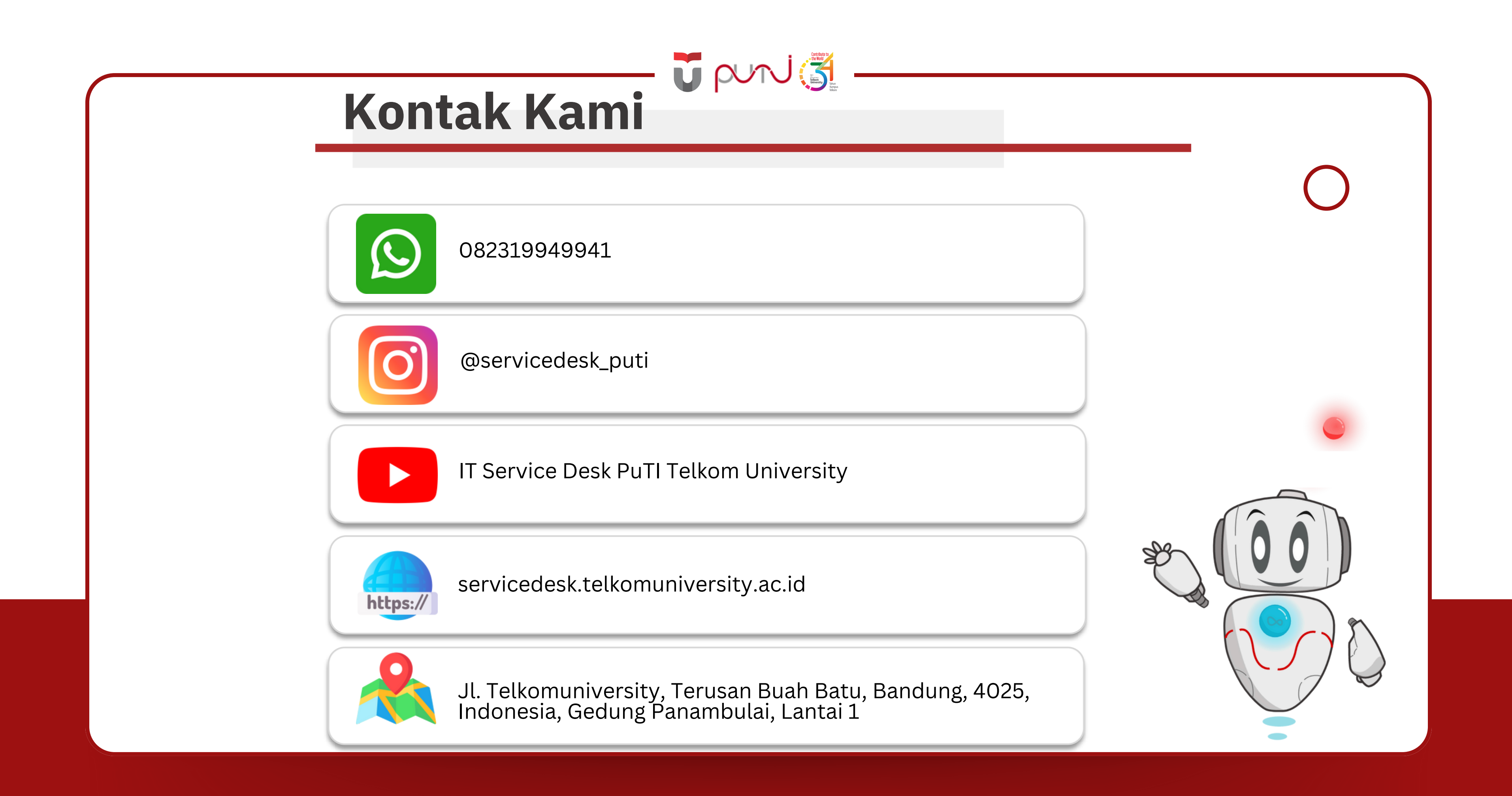